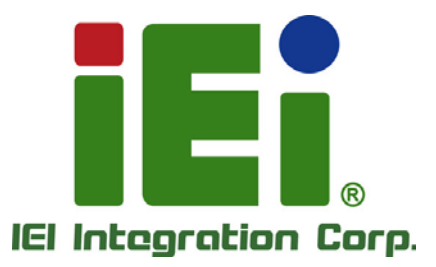

## MODEL: MODAT-550A

5.5" Mobile Data Collector with Octa-Core ARM® Cortex®-A53 1.5 GHz CPU, Android 7.0 OS, Capacitive Touchscreen, Bluetooth 4.0 LE, 802.11a/b/g/n Wi-Fi, 1D/2D Barcode Scanner, GPS, NFC, 13-Megapixel Camera, IP 65, RoHS Compliant

## **User Manual**

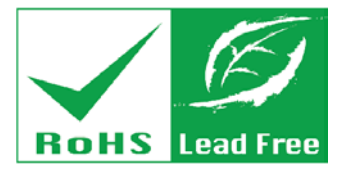

Rev. 1.00 – September 11, 2018

## Revision

| Date               | Version | Changes         |
|--------------------|---------|-----------------|
| September 11, 2018 | 1.00    | Initial release |

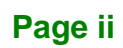

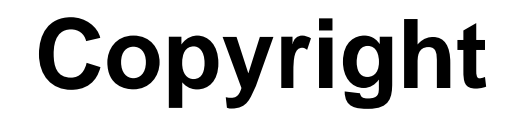

Integration Corp.

#### **COPYRIGHT NOTICE**

In no event will the manufacturer be liable for direct, indirect, special, incidental, or consequential damages arising out of the use or inability to use the product or documentation, even if advised of the possibility of such damages.

This document contains proprietary information protected by copyright. All rights are reserved. No part of this manual may be reproduced by any mechanical, electronic, or other means in any form without prior written permission of the manufacturer.

#### TRADEMARKS

All registered trademarks and product names mentioned herein are used for identification purposes only and may be trademarks and/or registered trademarks of their respective owners.

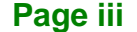

## **Manual Conventions**

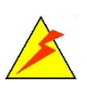

Integration Corp.

#### WARNING

Warnings appear where overlooked details may cause damage to the equipment or result in personal injury. Warnings should be taken seriously.

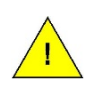

#### CAUTION

Cautionary messages should be heeded to help reduce the chance of losing data or damaging the product.

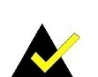

#### NOTE

These messages inform the reader of essential but non-critical information. These messages should be read carefully as any directions or instructions contained therein can help avoid making mistakes.

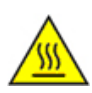

#### HOT SURFACE

This symbol indicates a hot surface that should not be touched without taking care.

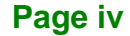

## **Table of Contents**

Integration Corp.

| 1.1 Overview                                                                                                    |    |
|----------------------------------------------------------------------------------------------------|----|
| 1.2 Model Variations                                                                                                    | 2  |
| 1.3 Features                                                                                                    |    |
| 1.4 Front Panel                                                                                                    |    |
| 1.5 Rear Panel                                                                                                    |    |
| 1.6 Side Panels                                                                                                    | 5  |
| 1.7 TOP PANEL                                                                                                    | 5  |
| 1.8 BOTTOM PANEL                                                                                                    | 6  |
| 1.9 TECHNICAL SPECIFICATIONS                                                                                                    | 6  |
| 1.10 Dimensions                                                                                                    |    |
| 2 UNPACKING                                                                                                    | 9  |
| 2.1 Packing List                                                                                                    |    |
| 2.2 Optional Items                                                                                                    | 11 |
| 3 INSTALLATION                                                                                                    |    |
|                                                                                                    |    |
| 3.1 ANTI-STATIC PRECAUTIONS                                                                                                    |    |
| 3.1 ANTI-STATIC PRECAUTIONS                                                                                                    |    |
| <ul> <li>3.1 ANTI-STATIC PRECAUTIONS</li> <li>3.2 INSTALLATION PRECAUTIONS</li> <li>3.3 CHARGING THE SYSTEM</li> </ul>                                                                                                    |    |
| <ul> <li>3.1 ANTI-STATIC PRECAUTIONS</li> <li>3.2 INSTALLATION PRECAUTIONS</li> <li>3.3 CHARGING THE SYSTEM</li> <li>3.4 SIM CARD INSTALLATION</li> </ul>                                                                                                    |    |
| <ul> <li>3.1 ANTI-STATIC PRECAUTIONS</li> <li>3.2 INSTALLATION PRECAUTIONS</li> <li>3.3 CHARGING THE SYSTEM</li> <li>3.4 SIM CARD INSTALLATION</li> <li>3.5 MICROSD CARD INSTALLATION</li> </ul>                                                                                                    |    |
| <ul> <li>3.1 ANTI-STATIC PRECAUTIONS</li> <li>3.2 INSTALLATION PRECAUTIONS</li> <li>3.3 CHARGING THE SYSTEM</li> <li>3.4 SIM CARD INSTALLATION</li> <li>3.5 MICROSD CARD INSTALLATION</li> <li>3.6 I/O CONNECTORS</li> </ul>                                                                                                    |    |
| <ul> <li>3.1 ANTI-STATIC PRECAUTIONS</li> <li>3.2 INSTALLATION PRECAUTIONS</li> <li>3.3 CHARGING THE SYSTEM</li> <li>3.4 SIM CARD INSTALLATION</li> <li>3.5 MICROSD CARD INSTALLATION</li> <li>3.6 I/O CONNECTORS</li> <li>3.6.1 Headset Jack</li> </ul>                                                                                                    |    |
| <ul> <li>3.1 ANTI-STATIC PRECAUTIONS</li> <li>3.2 INSTALLATION PRECAUTIONS</li> <li>3.3 CHARGING THE SYSTEM</li> <li>3.4 SIM CARD INSTALLATION</li> <li>3.5 MICROSD CARD INSTALLATION</li> <li>3.6 I/O CONNECTORS</li> <li>3.6.1 Headset Jack</li> <li>3.6.2 Micro USB Connector</li> </ul>                                                                                                    |    |
| <ul> <li>3.1 ANTI-STATIC PRECAUTIONS</li> <li>3.2 INSTALLATION PRECAUTIONS</li> <li>3.3 CHARGING THE SYSTEM</li> <li>3.4 SIM CARD INSTALLATION</li> <li>3.5 MICROSD CARD INSTALLATION</li> <li>3.6 I/O CONNECTORS</li> <li>3.6.1 Headset Jack</li> <li>3.6.2 Micro USB Connector</li> <li>3.7 SYSTEM MAINTENANCE</li> </ul>                                                                                       |    |
| <ul> <li>3.1 ANTI-STATIC PRECAUTIONS</li> <li>3.2 INSTALLATION PRECAUTIONS</li> <li>3.3 CHARGING THE SYSTEM</li> <li>3.4 SIM CARD INSTALLATION</li> <li>3.5 MICROSD CARD INSTALLATION</li> <li>3.6 I/O CONNECTORS</li> <li>3.6.1 Headset Jack</li> <li>3.6.2 Micro USB Connector</li> <li>3.7 SYSTEM MAINTENANCE</li> </ul> 4 USING THE MODAT-550A                                                                |    |
| <ul> <li>3.1 ANTI-STATIC PRECAUTIONS</li> <li>3.2 INSTALLATION PRECAUTIONS</li> <li>3.3 CHARGING THE SYSTEM</li> <li>3.4 SIM CARD INSTALLATION</li> <li>3.5 MICROSD CARD INSTALLATION</li> <li>3.6 I/O CONNECTORS</li> <li>3.6.1 Headset Jack</li> <li>3.6.2 Micro USB Connector</li> <li>3.7 SYSTEM MAINTENANCE</li> <li>4 USING THE MODAT-550A</li> <li>4.1 POWERING ON/OFF</li> </ul>                          |    |
| <ul> <li>3.1 ANTI-STATIC PRECAUTIONS</li> <li>3.2 INSTALLATION PRECAUTIONS</li> <li>3.3 CHARGING THE SYSTEM</li> <li>3.4 SIM CARD INSTALLATION</li> <li>3.5 MICROSD CARD INSTALLATION</li> <li>3.6 I/O CONNECTORS</li> <li>3.6.1 Headset Jack</li> <li>3.6.2 Micro USB Connector</li> <li>3.7 SYSTEM MAINTENANCE</li> <li>4 USING THE MODAT-550A</li> <li>4.1 POWERING ON/OFF</li> <li>4.2 HOME SCREEN</li> </ul> |    |

Page v

| 4.2.2 Switching between Home Screens |    |
|--------------------------------------|----|
| 4.2.3 Favorites Tray                 |    |
| 4.2.4 Adding Shortcuts               |    |
| 4.2.5 Arranging the Home Screen      |    |
| 4.3 NAVIGATION BUTTONS               |    |
| 4.4 Status Bar                       |    |
| 4.5 Settings                         |    |
| 4.5.1 Wireless & Networks            |    |
| 4.5.1.1 More Settings                |    |
| 4.5.2 Barcode                        |    |
| 4.5.3 Display                        |    |
| 4.5.4 Notifications                  |    |
| 4.5.1 Sound                          |    |
| 4.5.2 Apps                           | 40 |
| 4.5.3 Storage                        |    |
| 4.5.4 Battery                        |    |
| 4.5.5 Memory                         |    |
| 4.5.6 Users                          | 44 |
| 4.5.7 DuraSpeed                      |    |
| 4.5.8 Location                       |    |
| 4.5.9 Security                       |    |
| 4.5.10 Accounts                      |    |
| 4.5.11 Language & Input              | 50 |
| 4.5.12 Backup & Reset                | 51 |
| 4.5.13 Date & Time                   | 52 |
| 4.5.14 Accessibility                 | 53 |
| 4.5.15 Printing                      | 55 |
| 4.5.1 Scheduled Power On & Off       | 56 |
| 4.5.2 About Phone                    | 57 |
| 4.6 CAMERA                           | 59 |
| A REGULATORY COMPLIANCE              |    |
| <b>B SAFETY PRECAUTIONS</b>          |    |
| B.1 SAFETY PRECAUTIONS               |    |
| B.1.1 General Safety Precautions     |    |

| C HAZARDOUS MATERIALS DISCLOSURE         |  |
|------------------------------------------|--|
| B.2.2 Cleaning Tools                     |  |
| B.2.1 Maintenance and Cleaning           |  |
| B.2 MAINTENANCE AND CLEANING PRECAUTIONS |  |
| B.1.3 Product Disposal                   |  |
| B.1.2 Anti-static Precautions            |  |

f

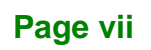

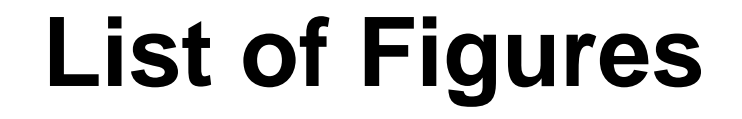

| Figure 1-1: MODAT-550A                                       | 2  |
|--------------------------------------------------------------|----|
| Figure 1-2: Front Panel                                      | 3  |
| Figure 1-3: Rear Panel                                       | 4  |
| Figure 1-4: Side Panels                                      | 5  |
| Figure 1-5: Top Panel                                        | 5  |
| Figure 1-6: Bottom Panel                                     | 6  |
| Figure 1-7: Dimensions (units in mm)                         | 8  |
| Figure 3-1: Connecting the Micro USB Cable to the MODAT-550A | 14 |
| Figure 3-2: Connecting the Power Plug                        | 15 |
| Figure 3-3: Connecting the MODAT-550A to the Power Adapter   | 15 |
| Figure 3-4: Battery Cover Retention Screws                   | 16 |
| Figure 3-5: Removing the Battery                             | 17 |
| Figure 3-6: SIM Card Installation                            | 17 |
| Figure 3-7: microSD Card Slot                                | 18 |
| Figure 3-8: MODAT-550A Headset Jack                          | 19 |
| Figure 3-9: USB for File Transfer                            | 20 |
| Figure 3-10: USB Connection Option Screen                    | 21 |
| Figure 4-1: Power Button                                     | 23 |
| Figure 4-2: Power Off Menu                                   | 23 |
| Figure 4-3: Adding a Home Screen                             | 24 |
| Figure 4-4: Multiple Home Screens                            | 25 |
| Figure 4-5: Favorites Tray                                   | 26 |
| Figure 4-6: All Apps/WIDGETS Page                            | 27 |
| Figure 4-7: Trash an Item on Home Screen                     | 28 |
| Figure 4-8: Navigation Buttons                               | 29 |
| Figure 4-9: Status Bar                                       | 30 |
| Figure 4-10: Notification List and System Status             | 31 |
| Figure 4-11: Wireless and Networks Settings                  | 32 |
| Figure 4-12: More Settings Menu                              | 33 |
| Figure 4-13: Barcode Menu                                    | 35 |
| Figure 4-14: Display Menu                                    | 26 |

## Page viii

| Figure 4-15: Notifications Menu            | 38 |
|--------------------------------------------|----|
| Figure 4-16: Sound Menu                    | 39 |
| Figure 4-17: Apps Menu                     | 40 |
| Figure 4-18: Storage Menu                  | 41 |
| Figure 4-19: Battery Menu                  | 42 |
| Figure 4-20: Memory Menu                   | 43 |
| Figure 4-21: Users Menu                    | 44 |
| Figure 4-22: DuraSpeed Menu                | 45 |
| Figure 4-23: Location Menu                 | 46 |
| Figure 4-24: Security Menu                 | 47 |
| Figure 4-25: Accounts Menu                 | 49 |
| Figure 4-26: Language & Input Menu         | 50 |
| Figure 4-27: Backup & Reset Menu           | 51 |
| Figure 4-28: Date & Time Menu              | 52 |
| Figure 4-29: Accessibility Menu            | 53 |
| Figure 4-30: Printing Menu                 | 55 |
| Figure 4-31: Scheduled Power On & Off Menu | 56 |
| Figure 4-32: About Phone Menu              | 57 |
| Figure 4-33: Camera Application            | 59 |

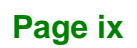

Entregration Corp.

f

## **List of Tables**

| Table 1-1: Model Variations         | 2  |
|-------------------------------------|----|
| Table 1-2: Technical Specifications | 7  |
| Table 2-1: Packing List             | 11 |
| Table 2-2: Optional Items           | 11 |
| Table 4-1: Navigation Buttons       | 29 |

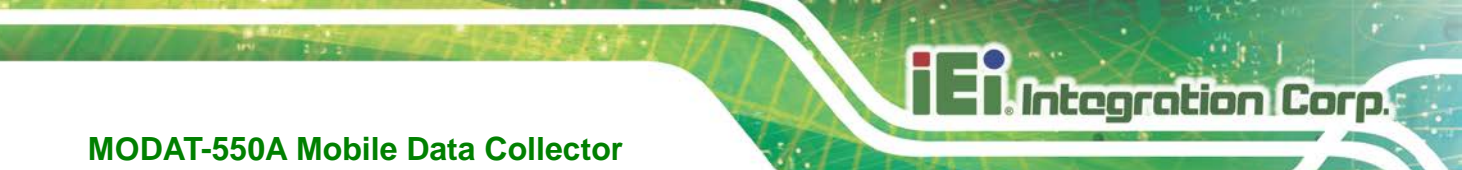

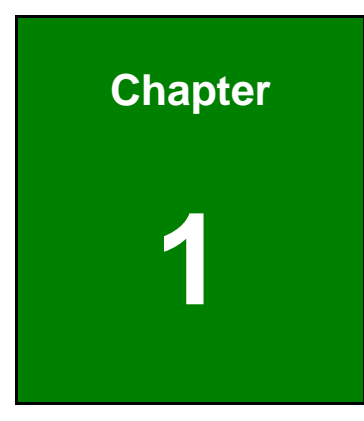

## Introduction

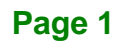

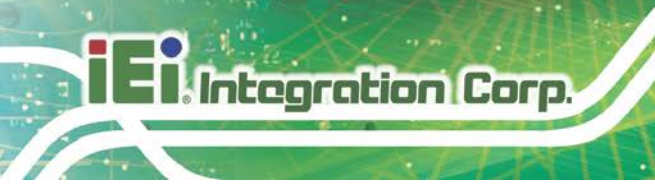

## 1.1 Overview

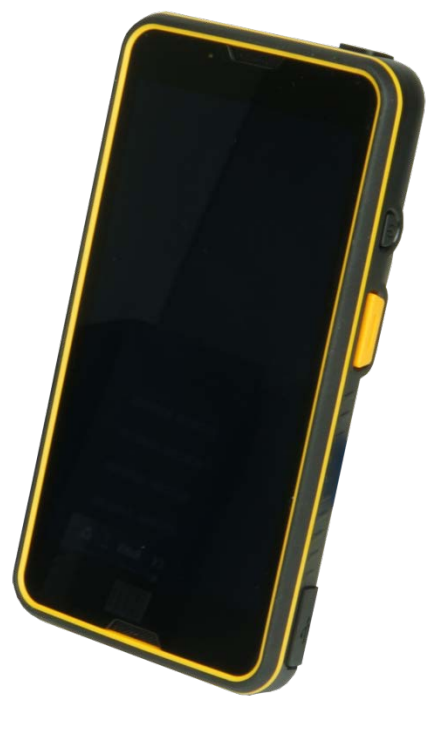

Figure 1-1: MODAT-550A

The MODAT-550A is an Android-based mobile data collector with a 5.5" touchscreen. At the heart of the system is the octa-core ARM<sup>®</sup> Cortex<sup>®</sup>-A53 1.5 GHz CPU. Wireless communication technologies include 802.11a/b/g/n Wi-Fi, Bluetooth 4.0 LE and 4G. Other peripherals include a 13-megapixel camera, a 1D/2D barcode scanner, a microSD card slot, a Micro USB port, a headset jack and a speaker.

### **1.2 Model Variations**

| Model              | System                  | Barcode Scanner          |
|--------------------|-------------------------|--------------------------|
| MODAT-550A-OA53    | Octa-core 64-bit ARM®   | 1D/2D imager scan engine |
| MODAT-550A-OA53-ET | 2 GB LPDDR3, 16 GB eMMC | No                       |

**Table 1-1: Model Variations** 

#### **1.3 Features**

Some of the MODAT-550A features include:

- 5.5" LCD with capacitive touchscreen
- Octa-core ARM<sup>®</sup> Cortex<sup>®</sup>-A53 1.5 GHz CPU
- Android 7.0 OS
- 13-megapixel camera with flashlight
- Bluetooth 4.0 LE, 802.11a/b/g/n Wi-Fi and 4G wireless communication technologies
- Built-in GPS with internal antenna
- Optional 1D/2D barcode scanner
- IP 65 protection
- RoHS compliant

#### **1.4 Front Panel**

The front panel of the MODAT-550A has a 5.5" LCD with capacitive touchscreen, a receiver, a microphone and a LED indicator.

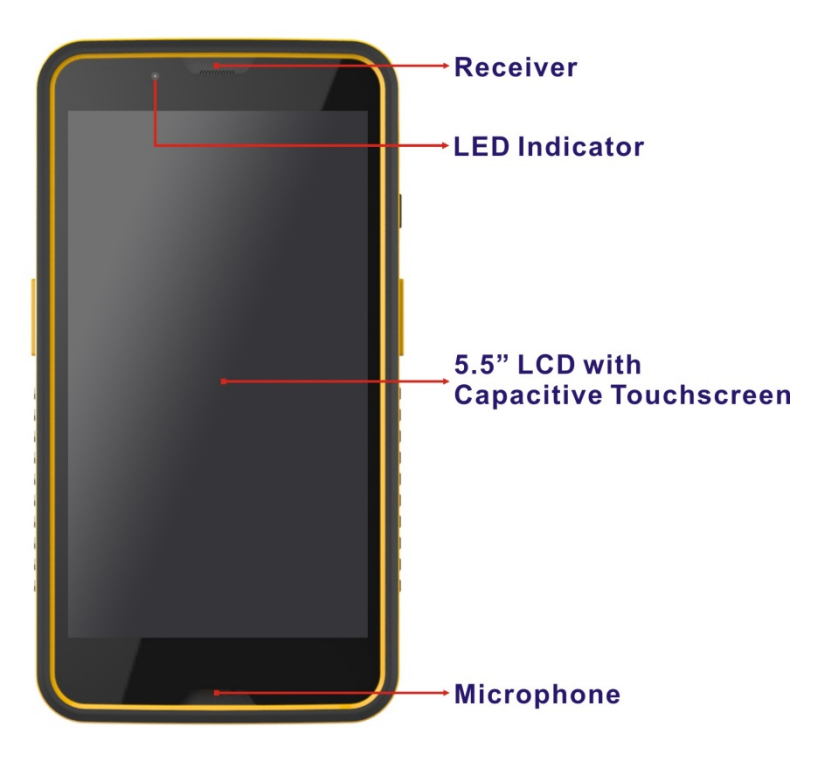

Figure 1-2: Front Panel

## 1.5 Rear Panel

The rear panel consists of a 13-megapixel camera with flashlight, a speaker, a microphone and the NFC area.

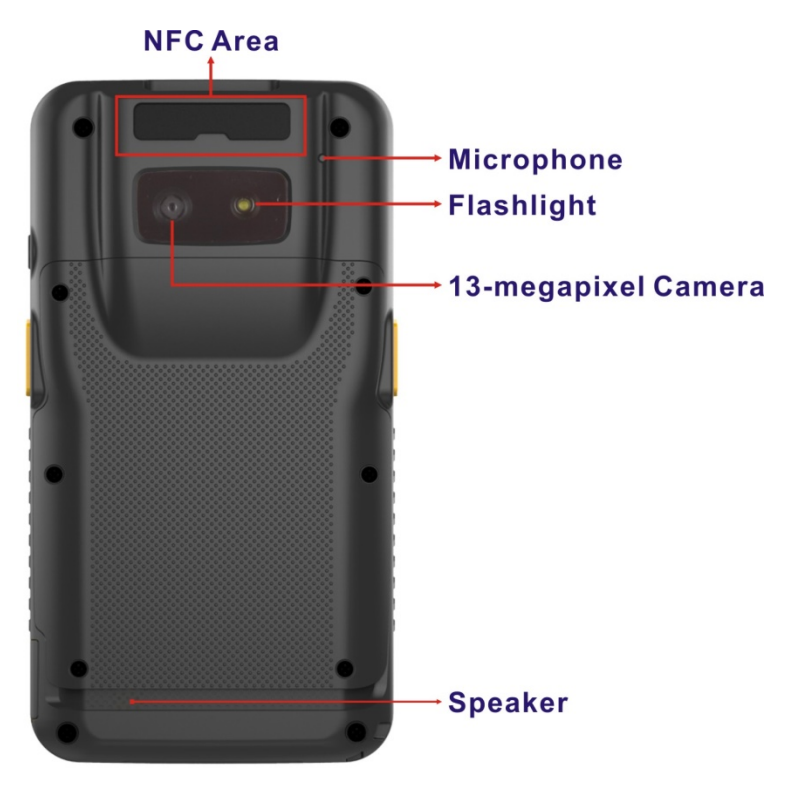

Figure 1-3: Rear Panel

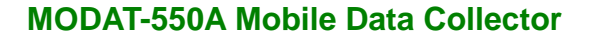

## 1.6 Side Panels

The side panels contain a power button, two barcode trigger buttons and a Micro USB port.

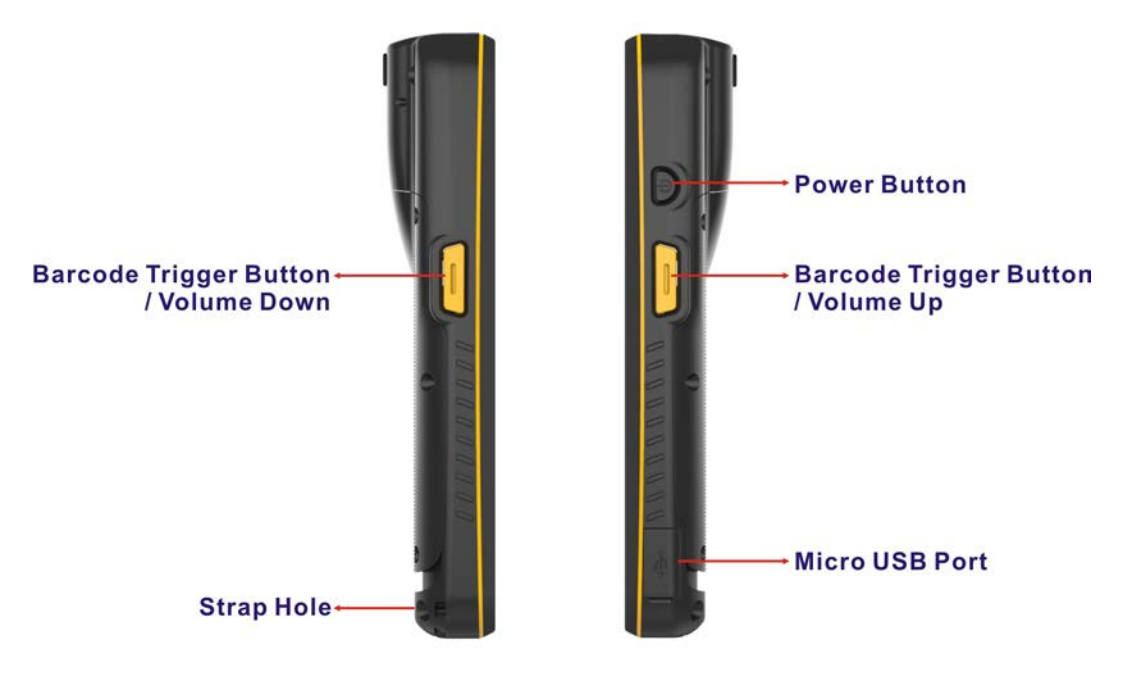

Figure 1-4: Side Panels

## 1.7 Top Panel

The top panel contains a 1D/2D barcode scanner and a headset jack.

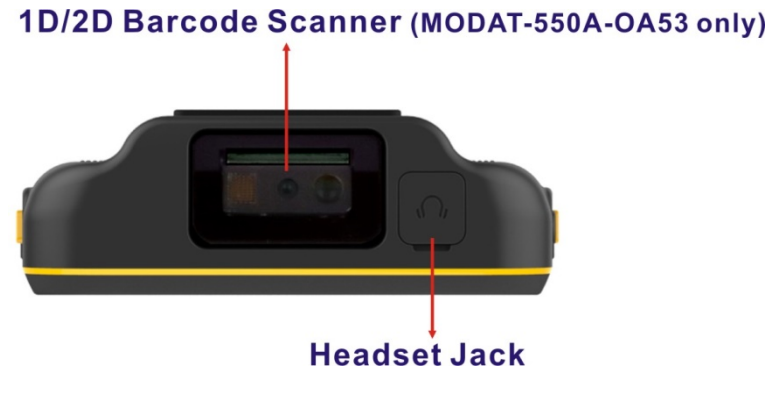

Figure 1-5: Top Panel

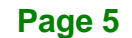

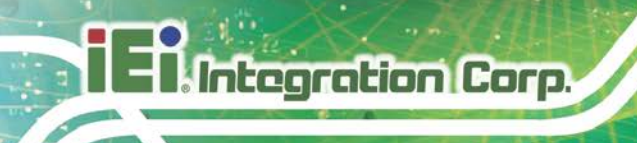

## **1.8 Bottom Panel**

The bottom panel has a docking connector.

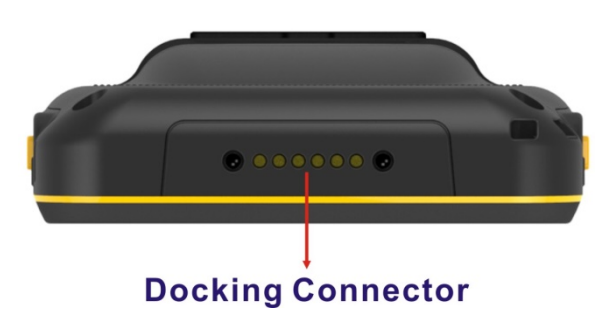

Figure 1-6: Bottom Panel

## **1.9 Technical Specifications**

The MODAT-550A technical specifications are listed in the table below.

| Display                         |                                                                    |  |
|---------------------------------|--------------------------------------------------------------------|--|
| LCD Size                        | 5.5"                                                               |  |
| Brightness (cd/m <sup>2</sup> ) | 300                                                                |  |
| Max. Resolution                 | 1080 (H) x 1920 (V)                                                |  |
| Viewing Angle                   | 80/80/80 degree                                                    |  |
| Touchscreen                     | 5-point capacitive                                                 |  |
| System                          |                                                                    |  |
| CPU                             | Octa-core 64-bit ARM <sup>®</sup> Cortex <sup>®</sup> -A53 1.5 GHz |  |
| Operating System                | Android 7.0                                                        |  |
| Memory                          | 16 GB eMMC                                                         |  |
| метногу                         | 2 GB LPDDR3                                                        |  |
| Storage                         | 1 x microSD card slot                                              |  |
| Communication                   |                                                                    |  |
| Wi-Fi                           | 802.11a/b/g/n                                                      |  |
| Bluetooth                       | Bluetooth 4.0 LE                                                   |  |
| GPS                             | GPS/GLONASS                                                        |  |

|                               | GSM (850, 900, 1800, 1900)                      |  |
|-------------------------------|-------------------------------------------------|--|
|                               | WCDMA (Band 1, 2, 5, 8)                         |  |
| Modem (Optional)              | TDS-CDMA (Band 34, 39)                          |  |
|                               | LTE FDD (Band 1, 2, 3, 4, 5, 7, 8, 20)          |  |
|                               | TDD (Band 38, 39, 40, 41b)                      |  |
| Data Collection               |                                                 |  |
| Barcode                       | 1D/2D imager scan engine (MODAT-550A-OA53 only) |  |
| Camera                        | 13-megapixel AF rear camera                     |  |
| NFC                           | Yes                                             |  |
| Indicator and Buttons         |                                                 |  |
| LED Indicator                 | Green/red                                       |  |
| Buttons                       | Power button                                    |  |
| Buttons                       | 2 x Barcode trigger buttons                     |  |
| I/O Interface                 |                                                 |  |
|                               | 1 x Headset jack                                |  |
| Audio                         | 2 x Microphone                                  |  |
| Audio                         | 1 x Receiver                                    |  |
|                               | 1 x Speaker (0.5 W)                             |  |
| USB                           | 1 x High-speed Micro USB 2.0 port               |  |
| Power                         |                                                 |  |
| Power Adapter                 | 5V, 3A                                          |  |
| Battery                       | 4000 mAh                                        |  |
| Environment                   |                                                 |  |
| Operating Temperature         | -10°C ~ 50°C                                    |  |
| Storage Temperature           | -20°C ~ 60°C                                    |  |
| Humidity                      | 10% ~ 95%, non-condensing                       |  |
| Drop Survival                 | 1.5 m                                           |  |
| <b>Environment Protection</b> | IP 65                                           |  |
| Physical Characteristics      |                                                 |  |
| Dimensions (LxWxH)            | 160.9 mm x 85.4 mm x 28.85 mm                   |  |
| Weight                        | 380 g                                           |  |

Table 1-2: Technical Specifications

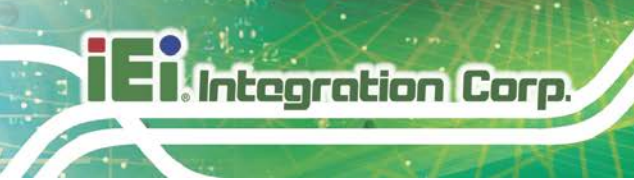

## 1.10 Dimensions

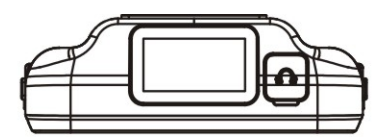

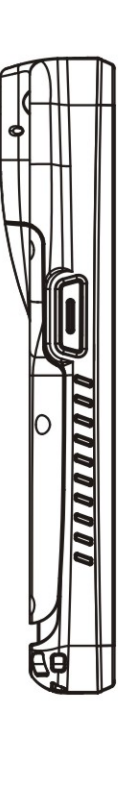

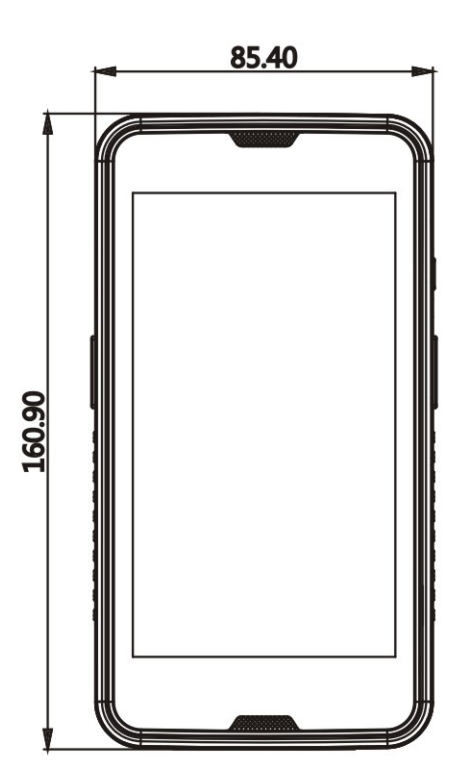

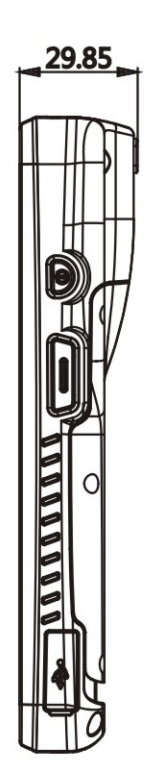

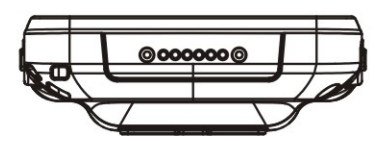

Figure 1-7: Dimensions (units in mm)

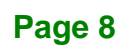

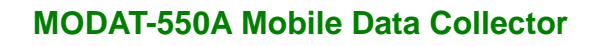

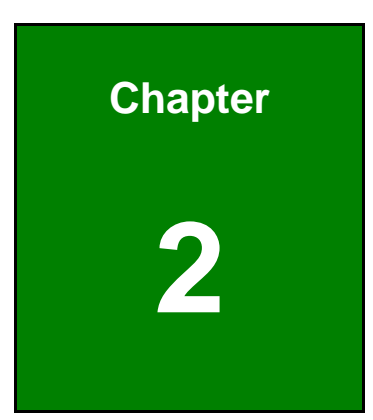

Integration Corp.

# Unpacking

Page 9

To unpack the MODAT-550A, follow the steps below:

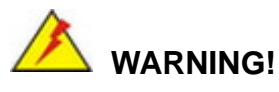

Only remove the protective plastic cover stuck to the front screen after installation. The plastic layer protects the monitor surface during installation process.

- Step 1: Carefully cut the tape sealing the box. Only cut deep enough to break the tape.
- Step 2: Open the box.
- Step 3: Lift the MODAT-550A out of the box.
- Step 4: Make sure all the components listed in the packing list are present.

### 2.1 Packing List

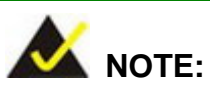

If any of the components listed in the checklist below are missing, do not proceed with the installation. Contact the IEI reseller or vendor the MODAT-550A was purchased from or contact an IEI sales representative directly by sending an email to <u>sales@ieiworld.com</u>.

The MODAT-550A is shipped with the following components:

| Quantity | Item       | Image |
|----------|------------|-------|
| 1        | MODAT-550A |       |

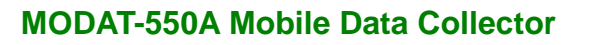

| Quantity | Item                                                   | Image |
|----------|--------------------------------------------------------|-------|
| 1        | Power adapter<br>( <b>P/N</b> : 63040-480015-001-RS)   |       |
| 1        | Micro USB cable<br>( <b>P/N</b> : 32001-014300-200-RS) |       |
| 1        | Hand strap<br>( <b>P/N</b> : 46035-000300-RS)          |       |

Table 2-1: Packing List

## 2.2 Optional Items

The following are optional components which may be separately purchased:

| Item                                 | Image |
|--------------------------------------|-------|
| Charging cradle                      |       |
| ( <b>P/N</b> : MODAT-531A-CR01-R10)  |       |
| Leather case                         |       |
| ( <b>P/N</b> : 7Z000-MODAT531APOUCH) |       |

Table 2-2: Optional Items

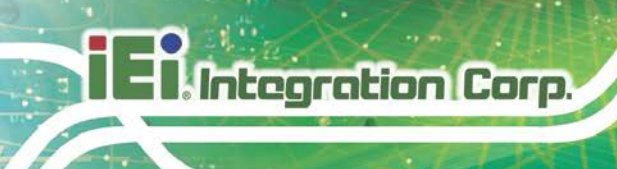

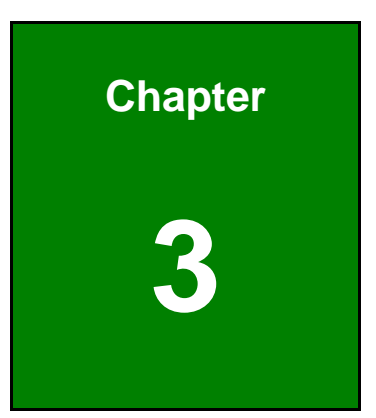

## Installation

Page 12

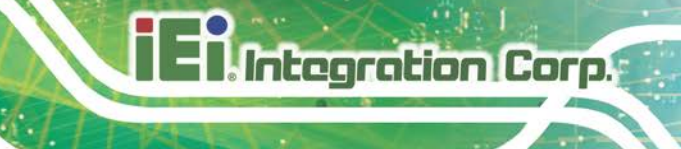

## **3.1 Anti-static Precautions**

## 🖄 WARNING:

Failure to take ESD precautions during the maintenance of the MODAT-550A may result in permanent damage to the MODAT-550A and severe injury to the user.

Electrostatic discharge (ESD) can cause serious damage to electronic components, including the MODAT-550A. Dry climates are especially susceptible to ESD. It is therefore critical that whenever the MODAT-550A is accessed internally, or any other electrical component is handled, the following anti-static precautions are strictly adhered to.

- Wear an anti-static wristband: Wearing a simple anti-static wristband can help to prevent ESD from damaging the board.
- Self-grounding: Before handling the board touch any grounded conducting material. During the time the board is handled, frequently touch any conducting materials that are connected to the ground.
- Use an anti-static pad: When configuring the MODAT-550A, place it on an antic-static pad. This reduces the possibility of ESD damaging the MODAT-550A.

### **3.2 Installation Precautions**

When installing the MODAT-550A, please follow the precautions listed below:

- Power turned off: When installing the MODAT-550A, make sure the power is off. Failing to turn off the power may cause severe injury to the body and/or damage to the system.
- Certified Engineers: Only certified engineers should install and modify onboard functionalities.
- Anti-static Discharge: If a user open the rear panel of the MODAT-550A, to configure the jumpers or plug in added peripheral devices, ground themselves first and wear and anti-static wristband.

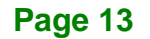

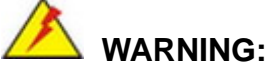

- Danger of explosion if battery is incorrectly replaced. Replace only with the same or equivalent type recommended by the manufacturer.
- Disposal of a battery into fire or a hot oven, or mechanically crushing or cutting of a battery, that can result in an explosion.
- Leaving a battery in an extremely high temperature surrounding environment that can result in an explosion or the leakage of flammable liquid or gas.
- A battery subjected to extremely low air pressure that may result in an explosion or the leakage of flammable liquid or gas.

## 3.3 Charging the System

To start using the MODAT-550A, the user must charge the MODAT-550A by the power adapter. To charge the MODAT-550A, please follow the steps below.

- Step 1: Open the protective rubber cover to expose the Micro USB port.
- **Step 2:** Connect the Micro USB plug of the Micro USB cable to the Micro USB connector of the MODAT-550A (**Figure 3-1**).

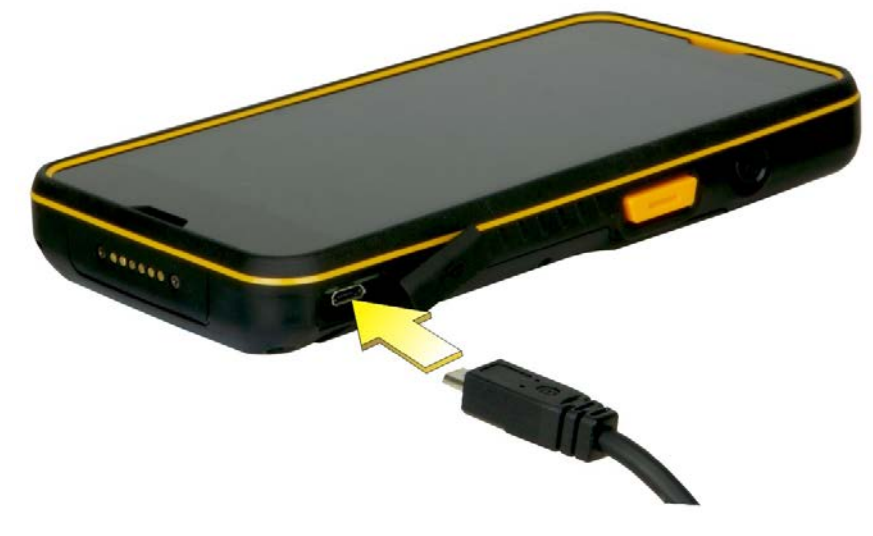

Figure 3-1: Connecting the Micro USB Cable to the MODAT-550A

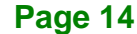

Step 3: Pick the power plug that suits the user's territory, and secure it to the power

adapter (Figure 3-2).

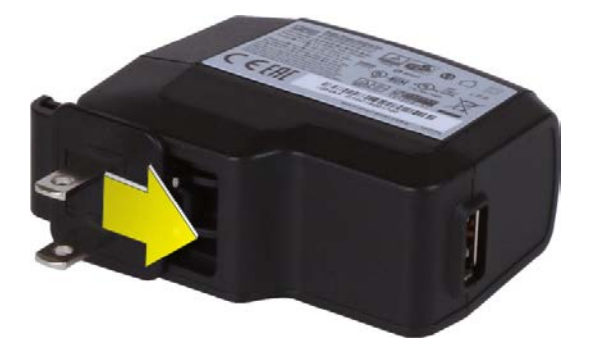

Figure 3-2: Connecting the Power Plug

**Step 4:** Connect the other end of the Micro USB cable to the USB connector of the power adapter (**Figure 3-3**).

Then plug the power adapter to a power source.

**OR** connect the Micro USB cable directly to a computer.

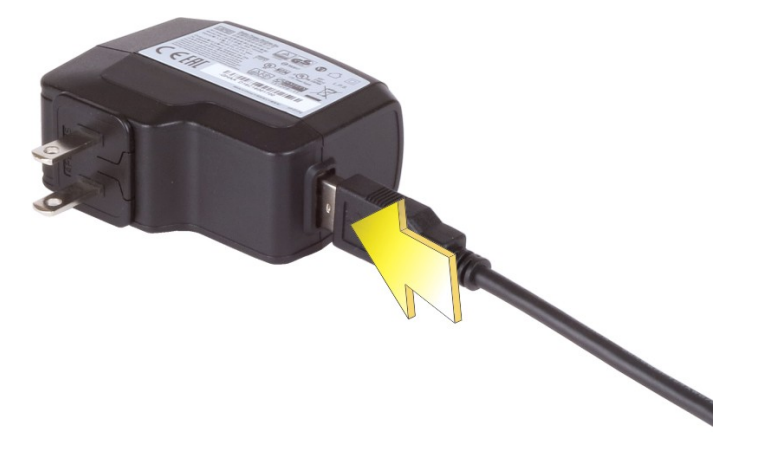

Figure 3-3: Connecting the MODAT-550A to the Power Adapter

**Step 5:** The LED indicator on the front panel lights up in red to indicate that the battery is charging. When the battery is fully charged, the LED indicator turns green.

## **3.4 SIM Card Installation**

Follow the steps below to install a SIM card.

Step 1: Release the six retention screws that secure the battery cover to the MODAT-550A.

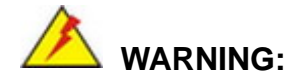

Before removing the battery cover, make sure that the system power is turned off and all power to the system has been disconnected. Failing to do so may cause severe damage to the MODAT-550A and injury to the user.

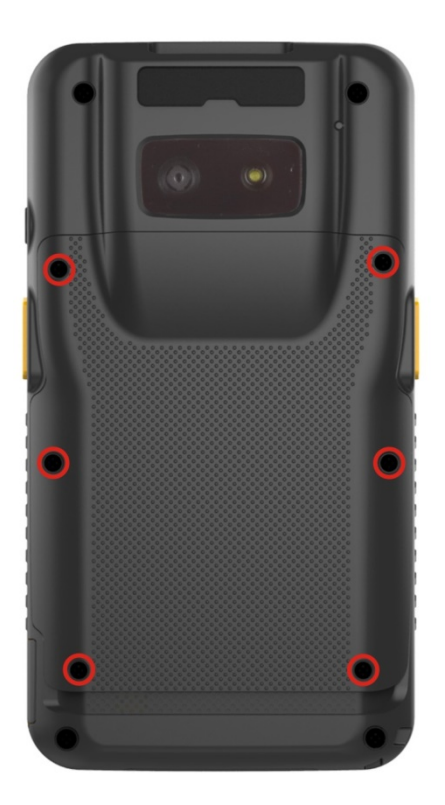

Figure 3-4: Battery Cover Retention Screws

Step 2: Lift the battery cover up to remove.

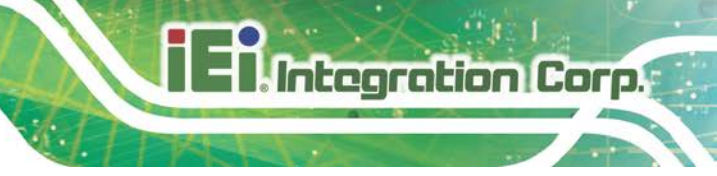

Step 3: Remove the battery (Figure 3-5).

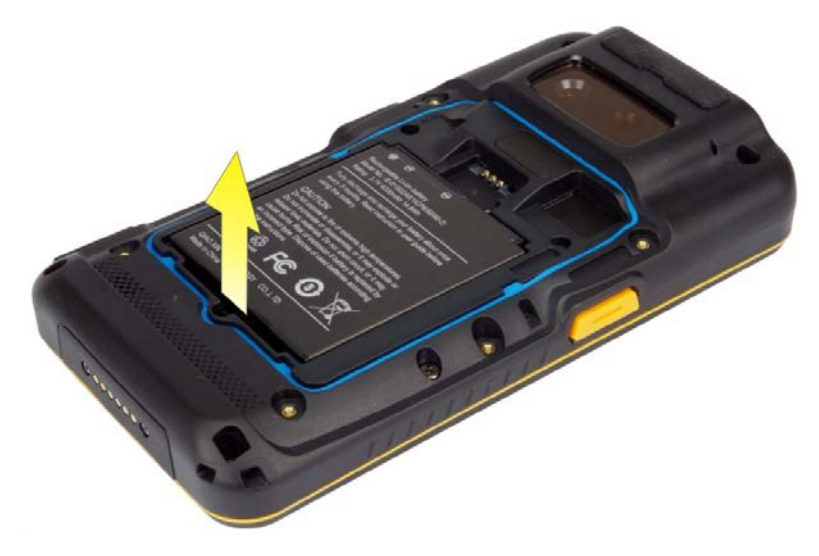

Figure 3-5: Removing the Battery

**Step 4:** Locate the SIM card slot and insert a SIM card into it (**Figure 3-6**).

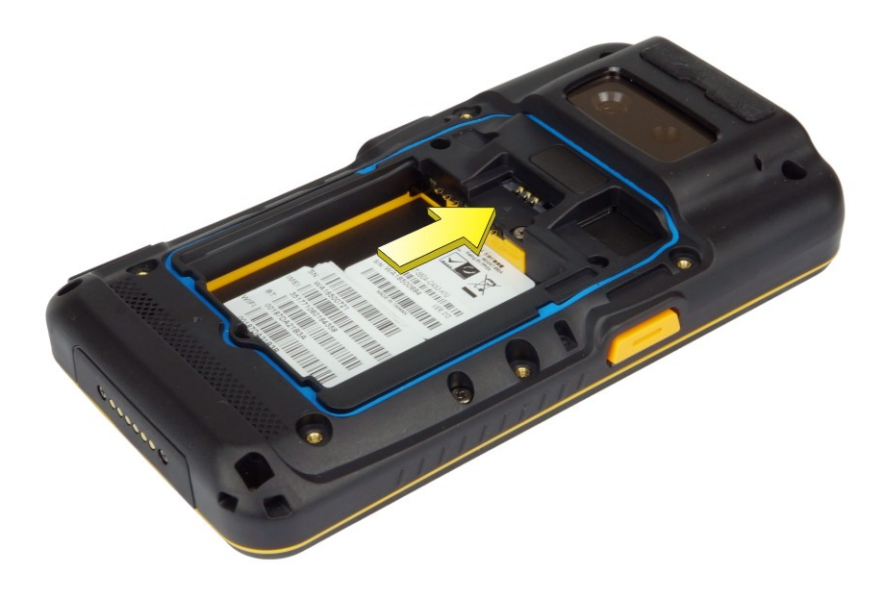

Figure 3-6: SIM Card Installation

## 3.5 microSD Card Installation

This section covers the installation of a microSD card.

- Step 1: Refer to Step 1 ~ Step 2 in Section 3.4 to remove the battery cover.
- **Step 2:** Locate the microSD card slot and insert a microSD card into it.

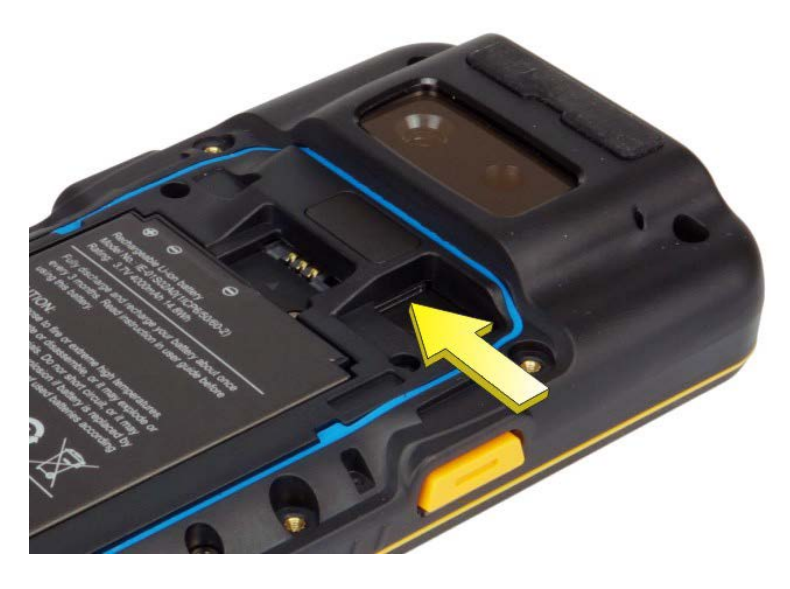

Figure 3-7: microSD Card Slot

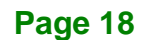

### 3.6 I/O Connectors

The I/O connectors are protected by a rubber cover. Open the rubber cover before connecting any peripheral devices to the MODAT-550A.

#### 3.6.1 Headset Jack

The headset jack on the top panel enables the MODAT-550A to be connected to a headset. Open the protective rubber cover to expose the headset jack before connection.

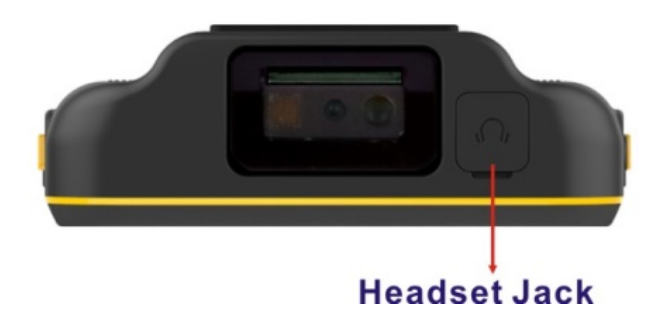

Figure 3-8: MODAT-550A Headset Jack

#### 3.6.2 Micro USB Connector

The MODAT-550A is equipped with a Micro USB connector that allows connection to a computer or the supplied power adapter. Refer to **Step 1** ~ **Step 3** in **Section 0** to connect the MODAT-550A to a computer or power adapter by using the supplied Micro USB cable.

After connecting the MODAT-550A to a computer, follow the steps below to allow transferring files between the computer and MODAT-550A.

Step 1: Swipe down from the top of the screen, then tap USB for file transfer (Figure 3-9).

## El Integration Corp.

#### MODAT-550A Mobile Data Collector

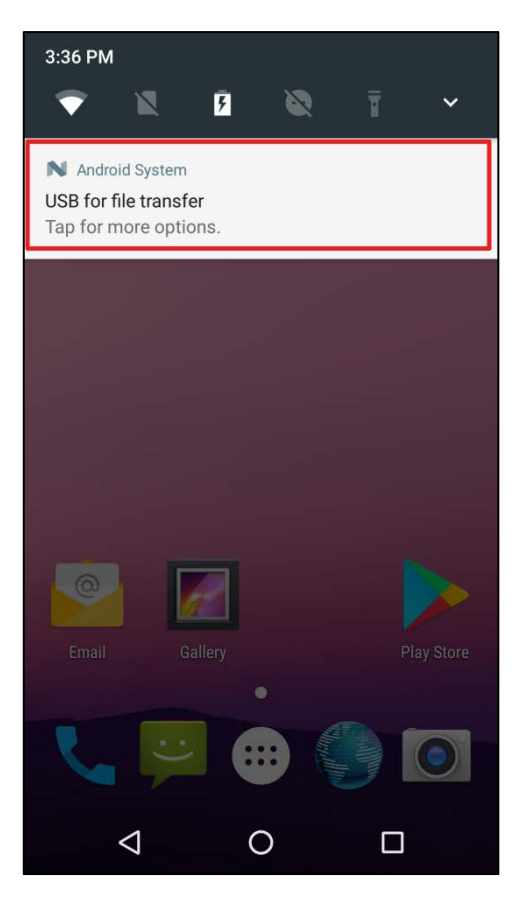

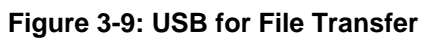

Step 2: The screen in Figure 3-10 should be displayed. Tap Transfer files to allow the connected computer to recognize the MODAT-550A. Then the user can transfer files between them.

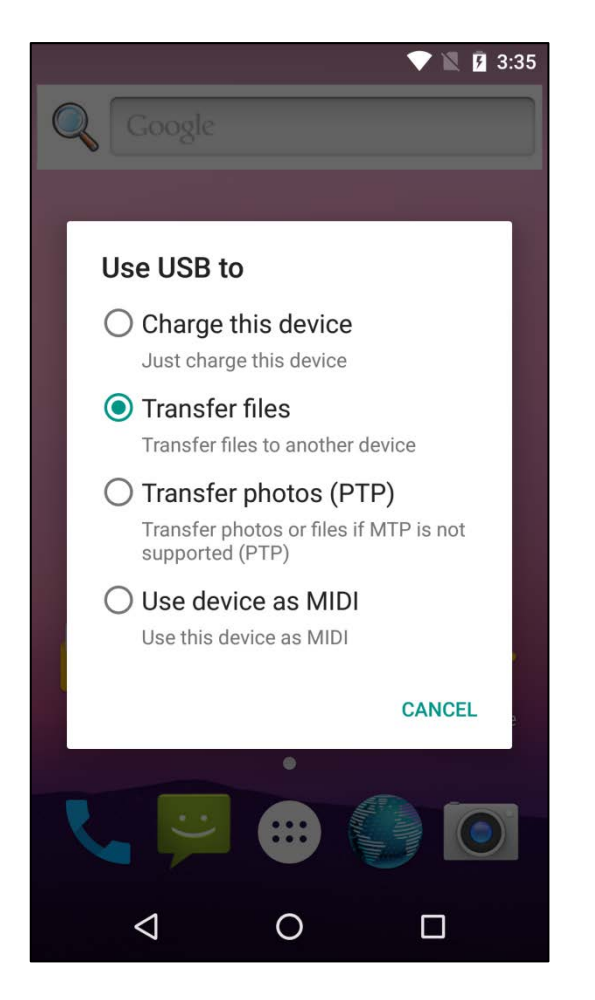

Figure 3-10: USB Connection Option Screen

### 3.7 System Maintenance

If the components of the MODAT-550A fail, they must be replaced. Please contact the system reseller or vendor to purchase the replacement parts.

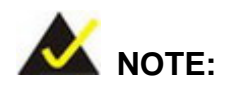

A user cannot replace a motherboard. If the motherboard fails it must be shipped back to IEI to be replaced. Please contact the system vendor, reseller or an IEI sales person directly.

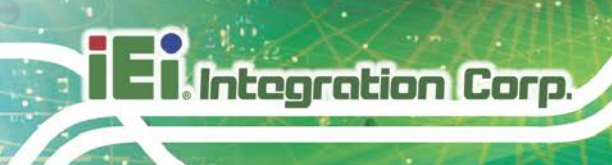

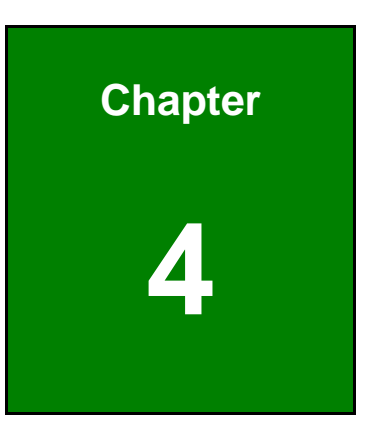

# Using the MODAT-550A

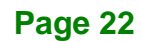

## 4.1 Powering On/Off

To power on/off the MODAT-550A, please follow the steps below:

• **Powering On**: Press the power button until the start-up screen displays.

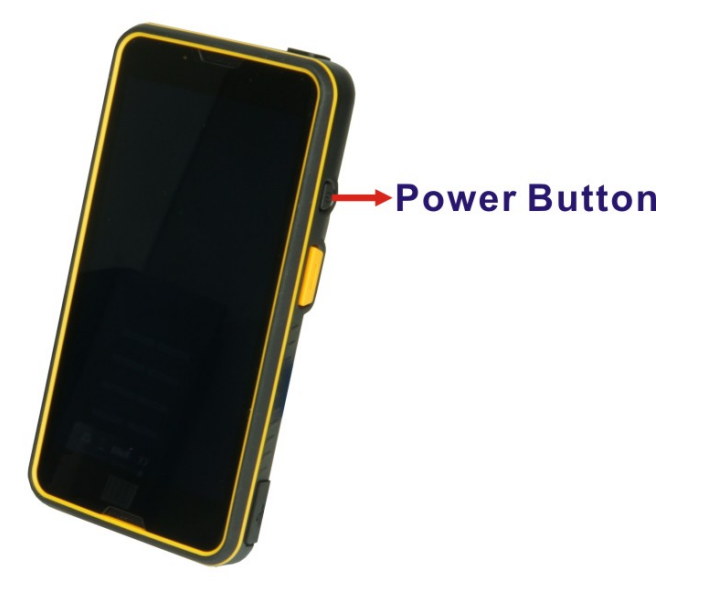

Figure 4-1: Power Button

 Powering Off: Press and hold the power button until the Power off menu as shown in Figure 4-2 appears. Tap Power off to turn off the MODAT-550A.

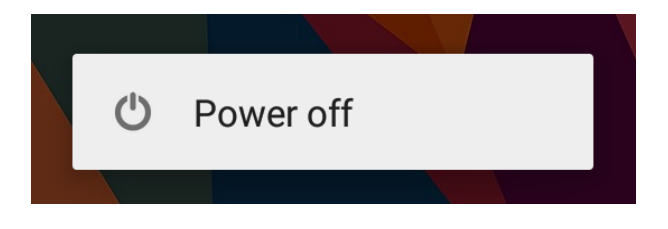

Figure 4-2: Power Off Menu

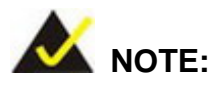

When the MODAT-550A is powered on, press the power button once to suspend the MODAT-550A or to resume from the suspend mode.

## 4.2 Home Screen

Integration Corp.

The MODAT-550A has multiple home screens allowing users to customize the screen with widgets, apps and shortcuts. The following sections describe the basic technique to manage the home screen.

#### 4.2.1 Adding a Home Screen

To add a home screen, touch and hold an app/widget icon. A **t** icon (**Figure 4-3**) appears, indicating that a new home screen is available. Drag and release the icon to the new home screen.

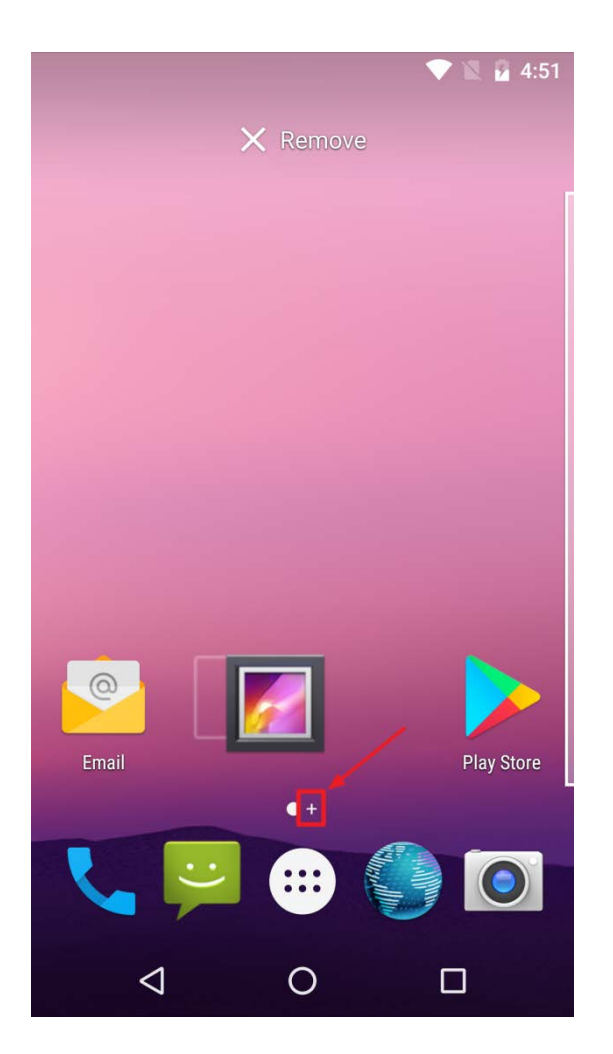

Figure 4-3: Adding a Home Screen

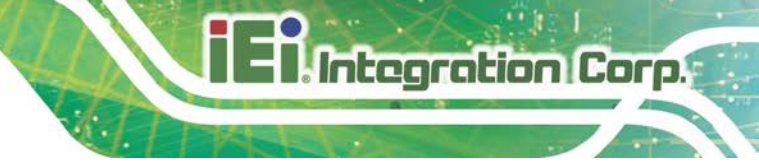

## 4.2.2 Switching between Home Screens

Swipe right or left to switch between home screens.

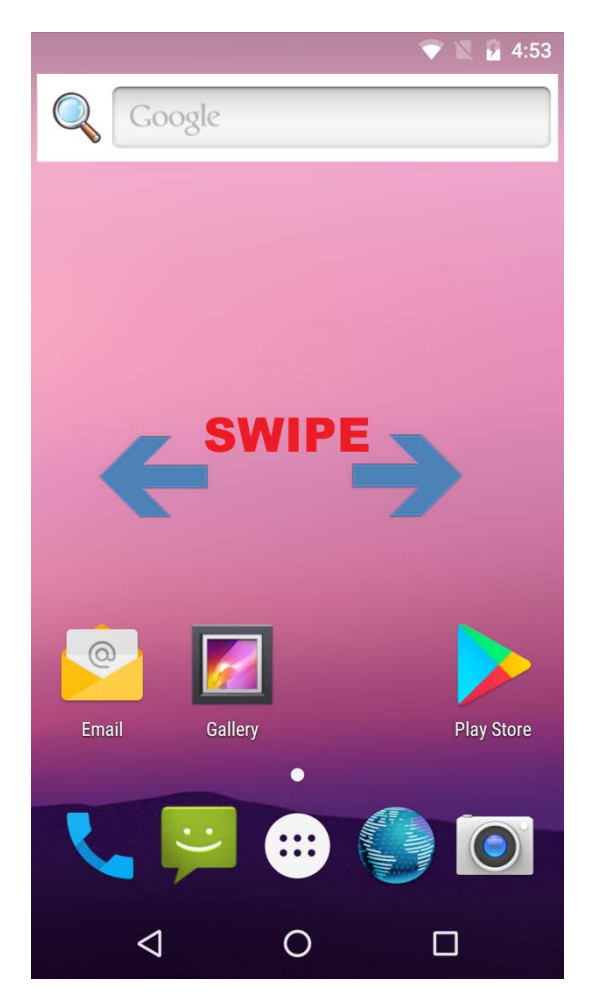

Figure 4-4: Multiple Home Screens

Page 25

### 4.2.3 Favorites Tray

The Favorites tray at the bottom of each home screen allows users to keep the most important or frequently used shortcuts.

Tap the (All Apps) button at the center of the Favorites Tray to access the All Apps page.

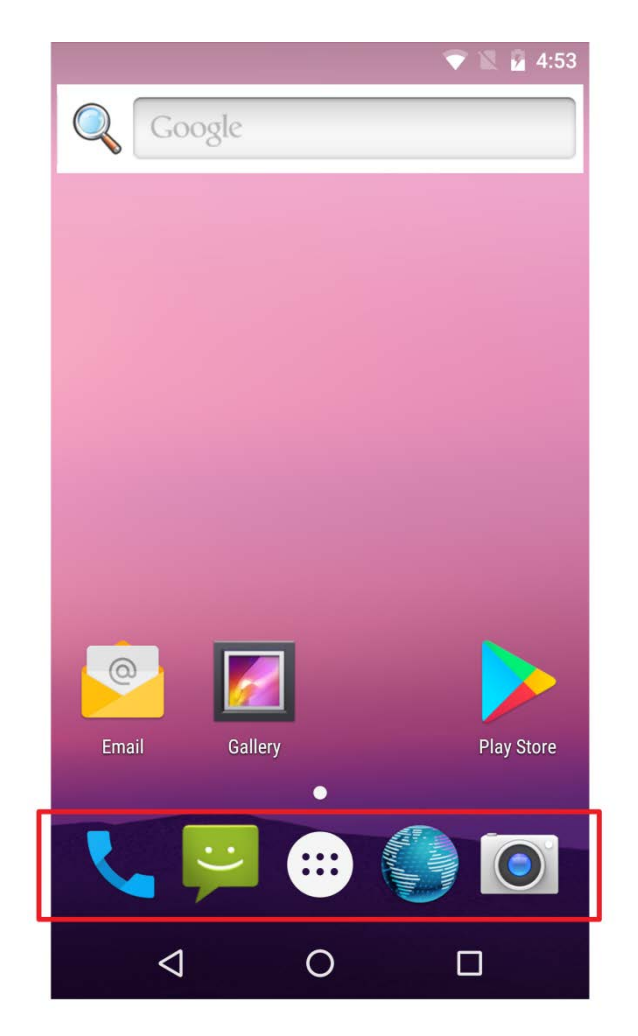

Figure 4-5: Favorites Tray
#### 4.2.4 Adding Shortcuts

To add app or widget shortcuts on the home screen, follow the steps below.

Step 1: To add an app shortcut, tap the All Apps button on the home screen to access the All Apps page.

To add a widget shortcut, touch and hold the background of a home screen, then tap **WIDGETS**.

Step 2: Touch and hold an app/widget icon and drag it to the home screen.

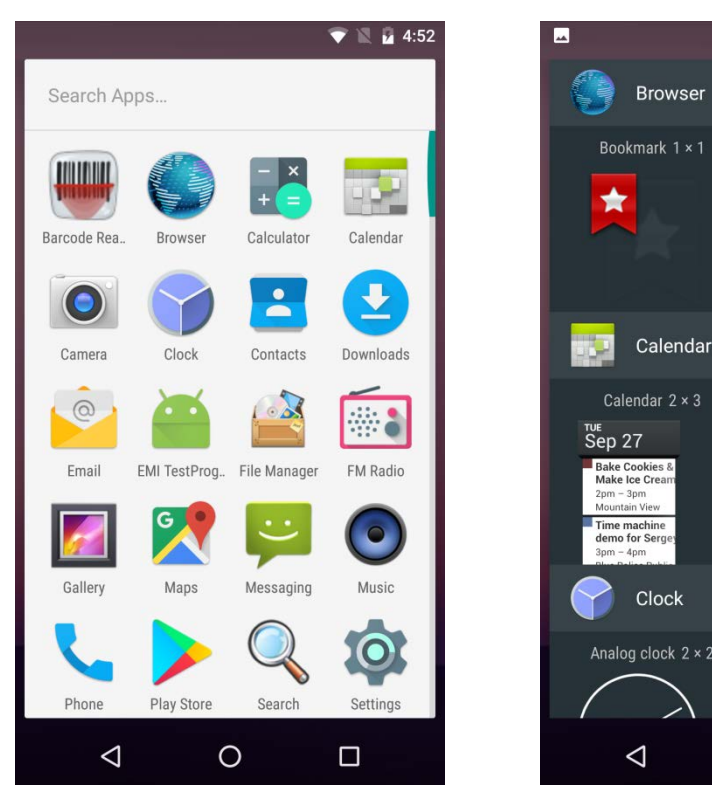

Figure 4-6: All Apps/WIDGETS Page

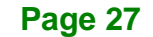

Integration Corp.

💎 🖹 😼 4:52

Bookmarks 3 × 2

Digital clock 3 × 2

0

8

#### 4.2.5 Arranging the Home Screen

The items on the home screen can be moved and deleted. Touch and hold an item on the home screen and drag it where you want. To trash the item on the screen, drag it to the Remove icon. Release the icon when it turns red.

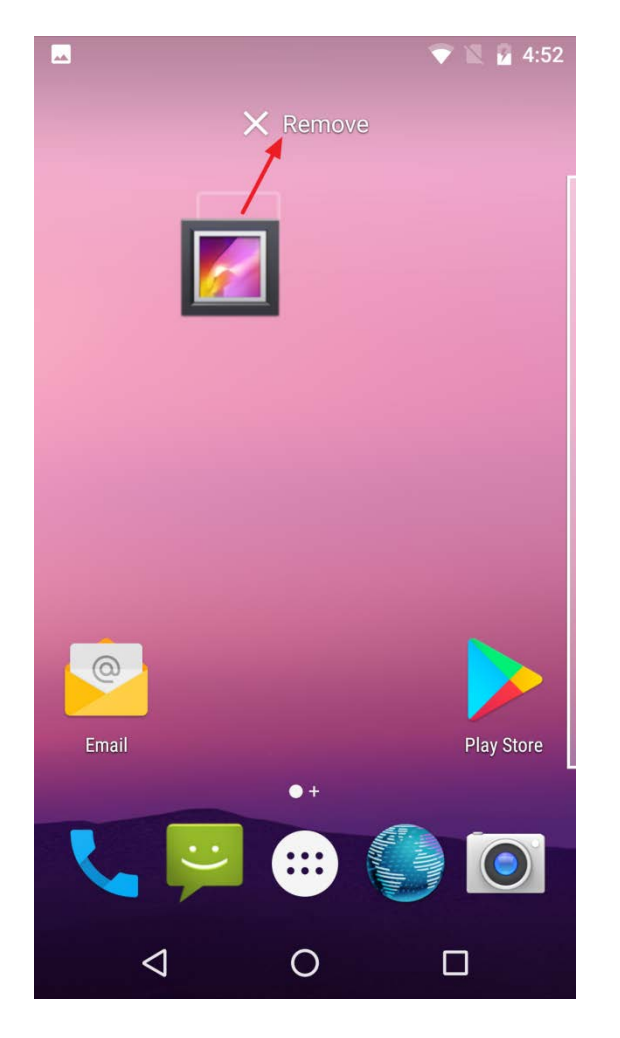

Figure 4-7: Trash an Item on Home Screen

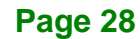

# IEI Integration Corp.

#### 4.3 Navigation Buttons

The three navigation buttons shown in **Figure 4-8** can always be found at the bottom of every screen.

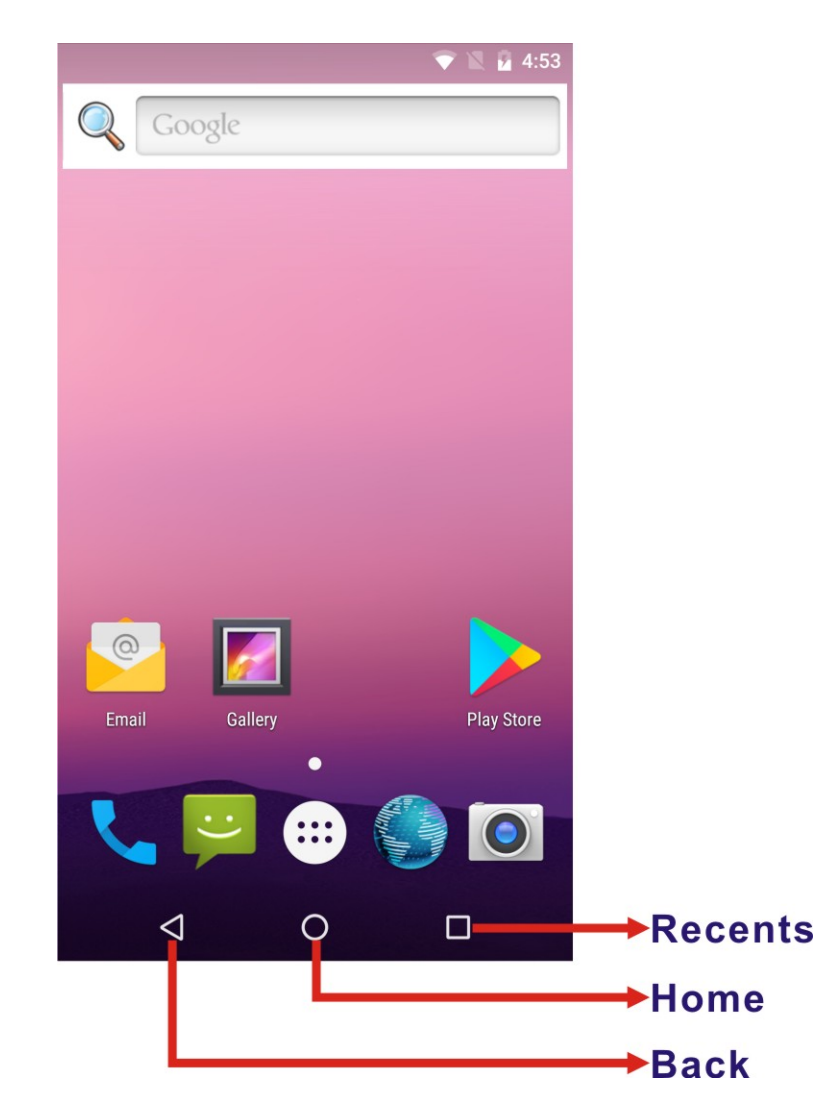

Figure 4-8: Navigation Buttons

| Buttons | Description                                        |
|---------|----------------------------------------------------|
| Back    | Tap to return to the previous screen.              |
| Home    | Tap to return to the home screen.                  |
| Recents | Tap to display all the recently used applications. |

Table 4-1: Navigation Buttons

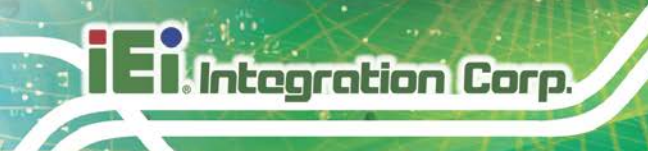

#### 4.4 Status Bar

The status bar on the top of the screen (**Figure 4-9**) displays system status, such as battery level or signal strength.

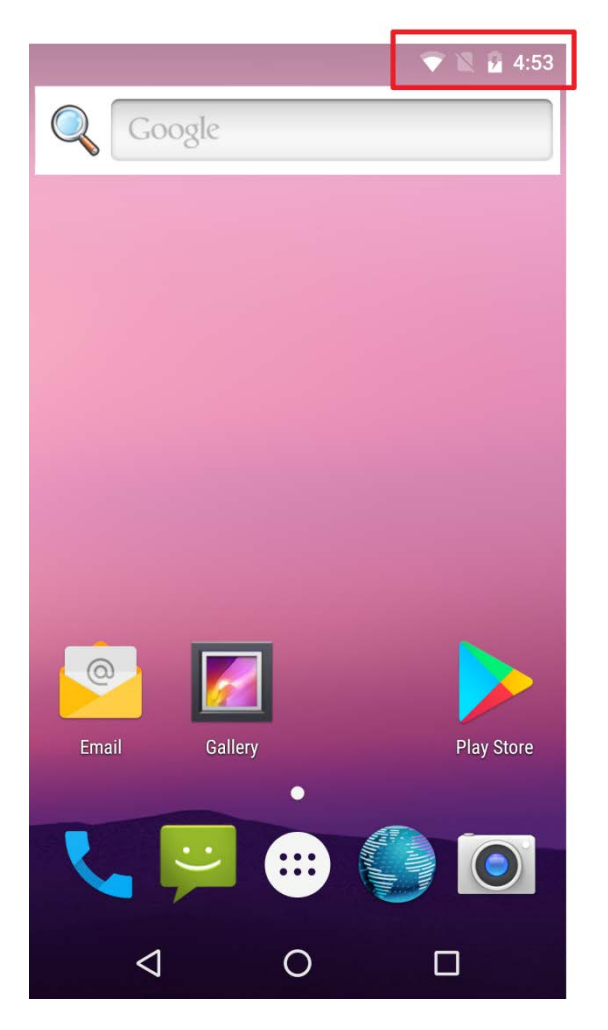

Figure 4-9: Status Bar

Swipe down from the status bar to view notification and status details (Figure 4-10).

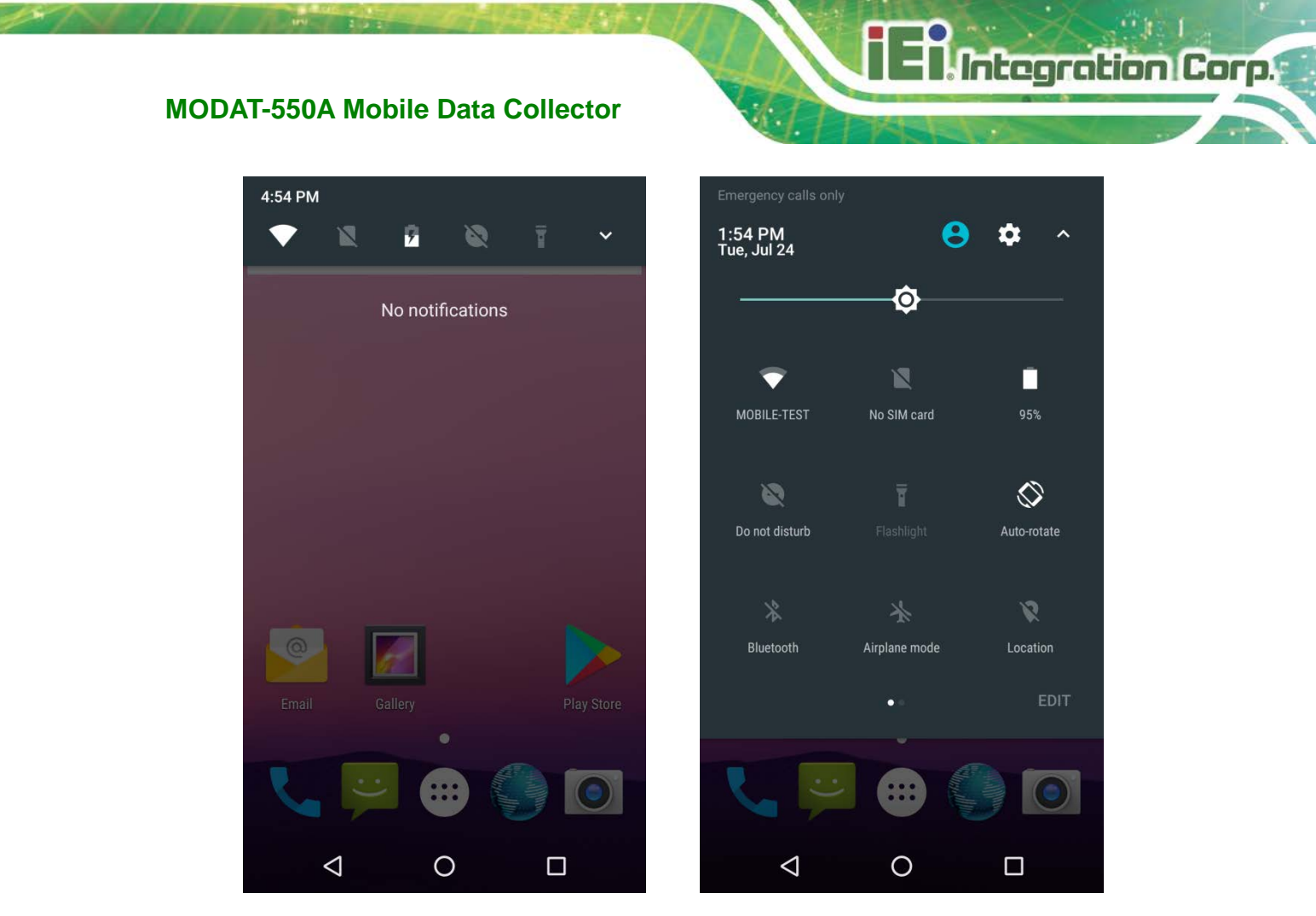

Figure 4-10: Notification List and System Status

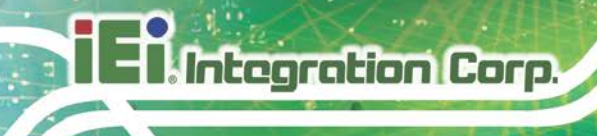

#### 4.5 Settings

The Settings menu allows configuration to the MODAT-550A, such as Wi-Fi, volume, display brightness, etc. To enter the Settings menu, tap **Settings** on the All Apps page.

#### 4.5.1 Wireless & Networks

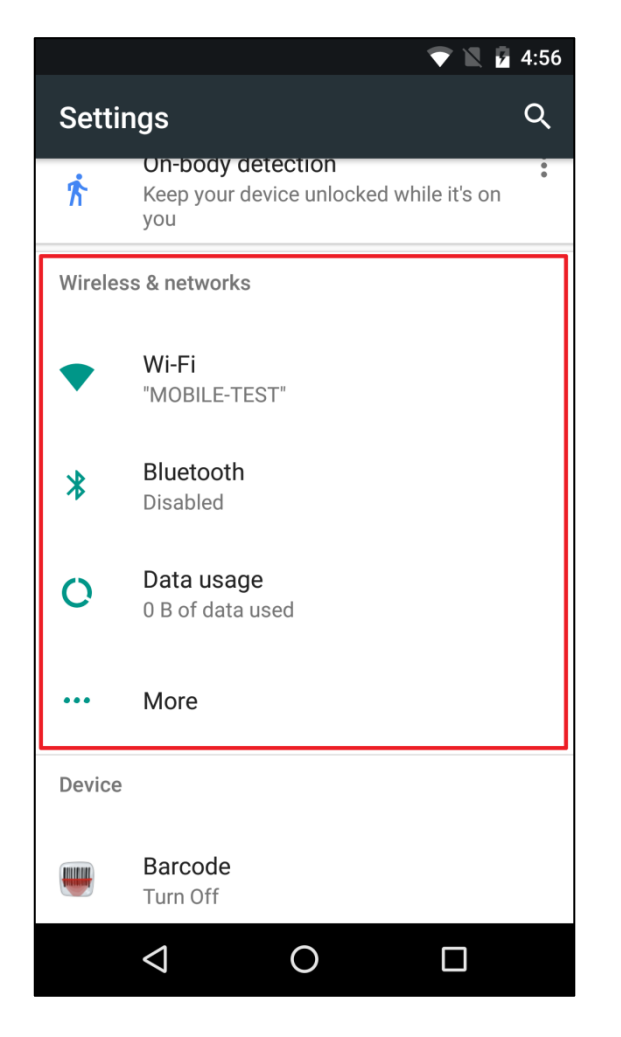

Figure 4-11: Wireless and Networks Settings

In the Wireless & networks field, the user can turn on/off the Wi-Fi and Bluetooth functions, and view the SIM card and data usage status.

Wi-Fi:

Allows the user to turn on or off the Wi-Fi function and manage the access points. The user can tap to configure advanced Wi-Fi settings.

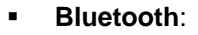

Allows the user to turn on or off the Bluetooth function and manage the Bluetooth connections.

Integration Corp.

Data usage:

Allows the user to view data usage status.

#### 4.5.1.1 More Settings

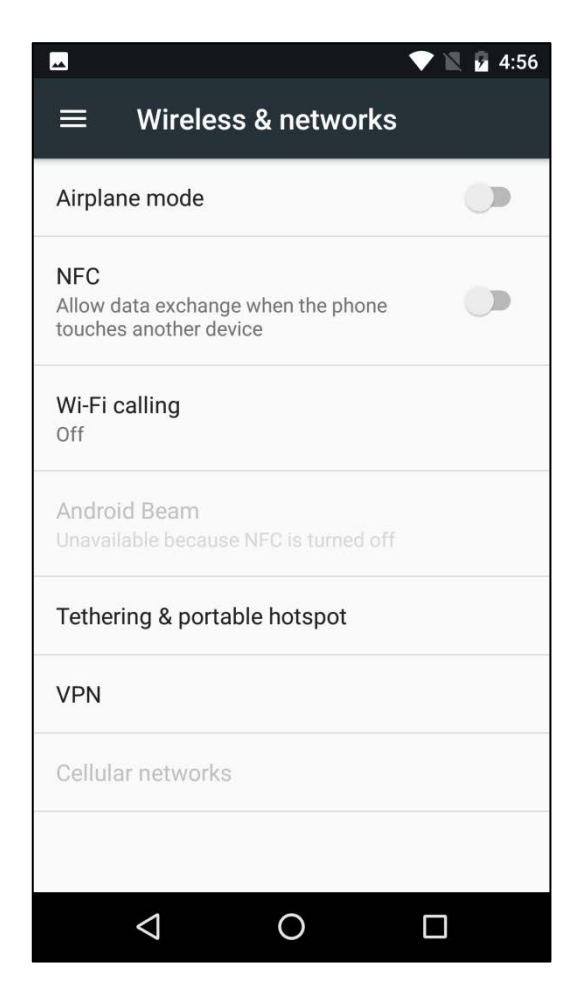

Figure 4-12: More Settings Menu

After tapping **More** in the Wireless & networks field, the user can configure the following settings.

Airplane mode:

Allows the user to turn on or off the airplane mode.

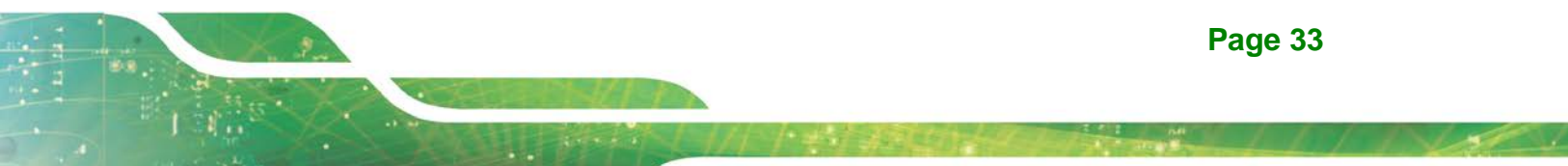

#### NFC:

Allows the user to turns on or off the NFC function and configure the data exchange modes.

• Wi-Fi calling:

Enables or disables Wi-Fi calling function.

Tethering & portable hotspot:

Allows the user to set this device as a portable Wi-Fi hotspot, configure the hotspot settings and turn on or off the USB/Bluetooth tethering function.

VPN:

Sets up and manages Virtual Private Networks (VPNs).

Cellular networks:

Configures the cellular network settings.

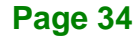

#### 4.5.2 Barcode

The barcode menu allows powering on/off the barcode reader and configuring its settings. The barcode settings can also be set through the Barcode Reader application in the application page.

Integration Corp.

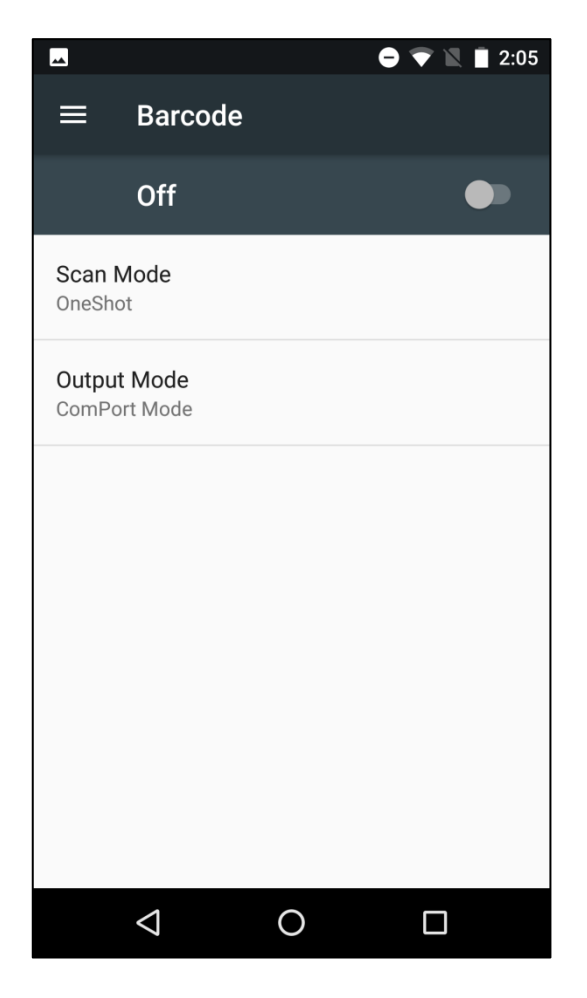

Figure 4-13: Barcode Menu

Barcode on/off:

Turns on or off the barcode reader.

Scan mode:

Sets up the scan mode.

 Output mode: Sets up the output mode.

#### 4.5.3 Display

| ս🗇 🔝 📋 10:18                                                                                |
|---------------------------------------------------------------------------------------------|
| ≡ Display                                                                                   |
| MiraVision™<br>Display picture quality optimization                                         |
| Brightness level                                                                            |
| Adaptive brightness<br>Optimize brightness level for available<br>light                     |
| Wallpaper                                                                                   |
| Sleep<br>After 2 minutes of inactivity                                                      |
| Press power button twice for camera<br>Quickly open camera without unlocking<br>your screen |
| Screen saver<br>Clock                                                                       |
|                                                                                             |

Figure 4-14: Display Menu

Use the Display menu to configure the following items.

Brightness level:

Adjusts the screen brightness.

• Adaptive brightness:

Turns on this function to optimize brightness level for available light.

Wallpaper:

Sets up the wallpaper.

Sleep:

Sets up the time of inactivity after which the screen turns to sleep mode.

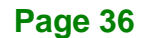

#### Press power button twice for camera:

Enable or disable to quickly open camera without unlocking screen.

Screen saver:

Configures the screensaver settings.

• Font size:

Sets up the font size.

Display size:

Sets up the item size on the screen.

• When device is rotated:

Allows the user to select to rotate the contents of the screen when the MODAT-550A is rotated.

Cast:

Allows the user to turn on or off the wireless display function and manages the wireless display devices.

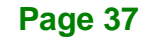

Integration Corp.

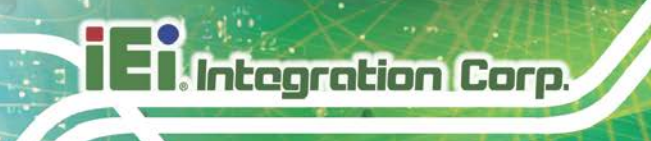

#### 4.5.4 Notifications

The Notifications menu allows the user to configure the notification settings of each app.

|            |                | <b>ب</b> 0) 🗢 |    | 10:19 |
|------------|----------------|---------------|----|-------|
| ≡          | Notifications  |               | \$ | :     |
|            | All apps       | -             |    |       |
|            | Barcode Reader |               |    |       |
|            | Browser        |               |    |       |
| - ×<br>+ = | Calculator     |               |    |       |
|            | Calendar       |               |    |       |
|            | Camera         |               |    |       |
|            | Clock          |               |    |       |
|            | 4              |               | _  |       |
|            |                |               |    |       |

Figure 4-15: Notifications Menu

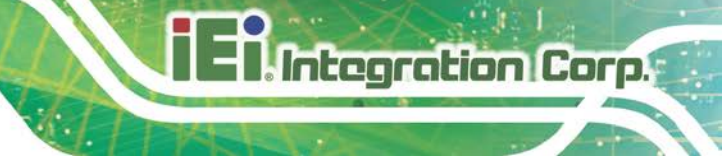

#### 4.5.5 Sound

Use the Sound menu to configure sound volume, ringtone and sound enhancement settings.

| 🗳 💷 🗐 🔽 📋 10:19                             |
|---------------------------------------------|
| ≡ Sound                                     |
| Media volume                                |
| Alarm volume                                |
| Ring volume                                 |
| Also vibrate for calls                      |
| Do not disturb                              |
| Phone ringtone<br>Flutey Phone              |
| Default notification ringtone<br>Pixie Dust |
| Default alarm ringtone                      |
|                                             |

Figure 4-16: Sound Menu

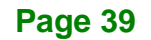

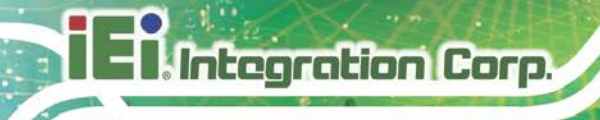

#### 4.5.6 Apps

The Apps menu displays the applications installed in the device, and allows users to manage them.

| -          |                            | 💎 🛙 🗎 | 10:22 |
|------------|----------------------------|-------|-------|
|            | Apps                       | \$    | :     |
|            | Barcode Reader<br>12.00 KB |       |       |
|            | Browser<br>1.32 MB         |       |       |
| - ×<br>+ = | Calculator<br>8.00 KB      |       |       |
| <b>.</b>   | Calendar<br>28.00 KB       |       |       |
|            | Camera<br>24.00 KB         |       |       |
| 7          | <b>Clock</b><br>64.00 KB   |       |       |
| •          | Contacts<br>8.00 KB        |       |       |
|            | ٥ Þ                        |       |       |

Figure 4-17: Apps Menu

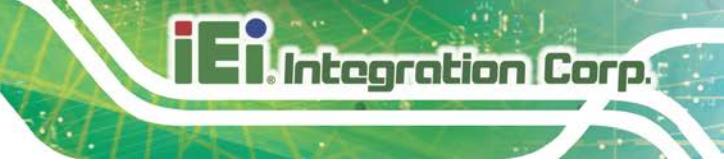

#### 4.5.7 Storage

The Storage menu displays the status of the internal storage and the inserted microSD card, and allows users to manage the data stored in them.

|              |                         |          | 💎 🖹 🛔 10:23 |
|--------------|-------------------------|----------|-------------|
| ≡            | Internal                | shared s | torage      |
| 44<br>Used o | <b>9 MB</b><br>f 111 GB |          |             |
| Apps         |                         |          | 317 MB      |
| Image        | 25                      |          | 5.58 MB     |
| Video        | S                       |          | 0           |
| Audio        |                         |          | 0           |
| Other        | ÷                       |          | 172 KB      |
|              | $\triangleleft$         | 0        |             |

Figure 4-18: Storage Menu

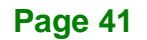

#### 4.5.8 Battery

The Battery menu displays the battery status and allows enabling the battery saver function.

| <b>—</b>                                                                                                    | 🕩 💎 🖹 🛔 10:24 |
|----------------------------------------------------------------------------------------------------|---------------|
| ≡ Battery                                                                                                    | C :           |
| Battery saver<br>Off / Never turn on automatically                                                              |               |
| 98%                                                                                                    |               |
| Approx. 13 hrs left                                                                                             |               |
| The second second second second second second second second second second second second second second second se | 100%          |
|                                                                                                    | 50%           |
|                                                                                                    | ···· 0%       |
| 20 mins ago 1                                                                                                   | 13 hrs left   |
| Use since last full charge                                                                                      |               |
| Screen                                                                                                    | 2%            |
|                                                                                                    |               |
|                                                                                                    |               |
|                                                                                                    |               |
|                                                                                                    |               |

Figure 4-19: Battery Menu

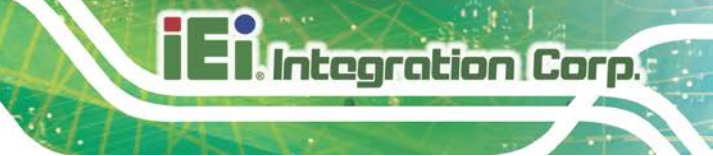

#### 4.5.9 Memory

The Memory menu displays the average memory use and memory used by apps.

| <b>A</b>                                                | 山 🗢 🖹 🛢 10:26                     |
|---------------------------------------------------------|-----------------------------------|
| ≡ Memory                                                |                                   |
| 3 hours 🝷                                               |                                   |
| Average memory use                                      |                                   |
| Performance<br>Total memory<br>Average used (%)<br>Free | Normal<br>3.7 GB<br>33%<br>2.5 GB |
| Memory used by apps<br>28 apps used memory in the l     | ast 3 hours                       |
|                                                         |                                   |
| ⊲ O                                                     |                                   |

Figure 4-20: Memory Menu

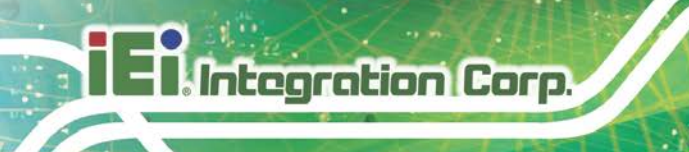

#### 4.5.10 Users

The Users menu allows you to add a new user profile and emergency information.

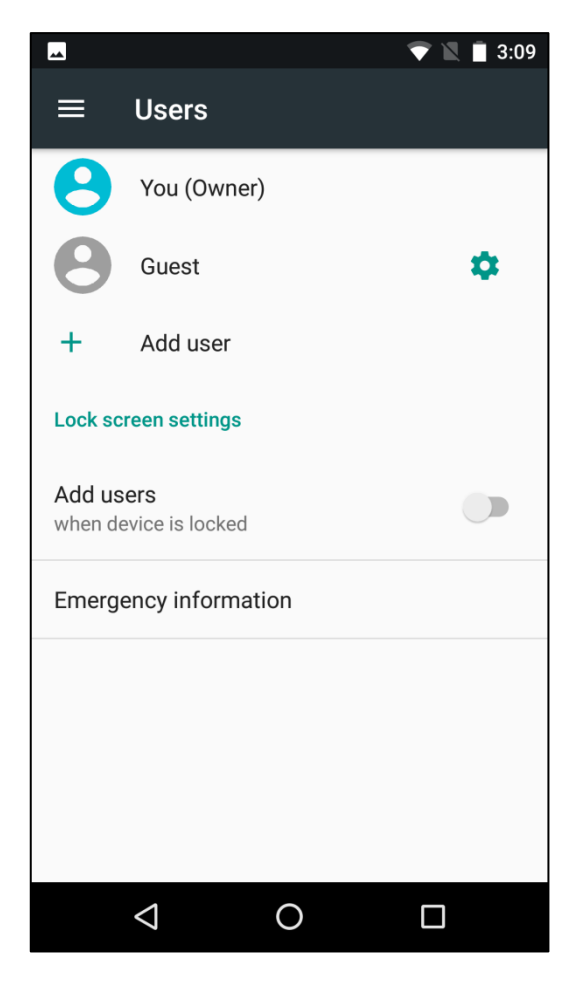

Figure 4-21: Users Menu

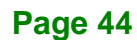

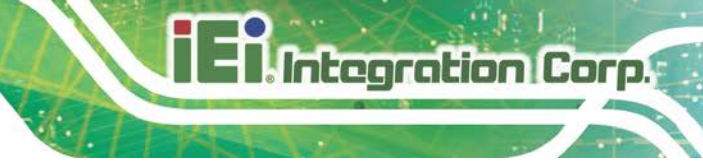

#### 4.5.11 DuraSpeed

Use the DuraSpeed menu to enable or disable the DuraSpeed function which helps boost the foreground app by restricting background apps.

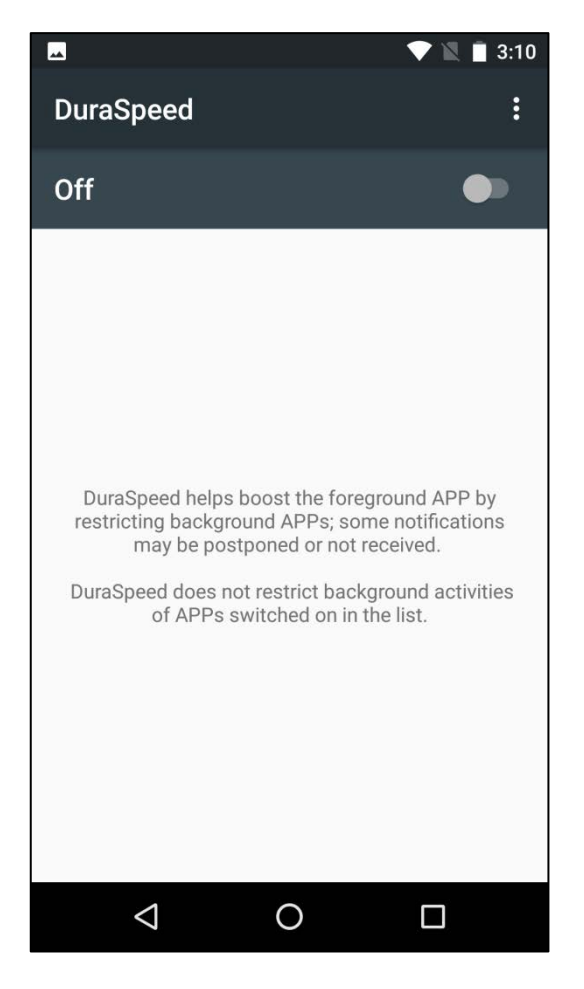

Figure 4-22: DuraSpeed Menu

#### 4.5.12 Location

Use the Location menu to turn on the location access function so that the apps can obtain the user's location information. When this function is turned on, the user can decide the method to determine the user's location.

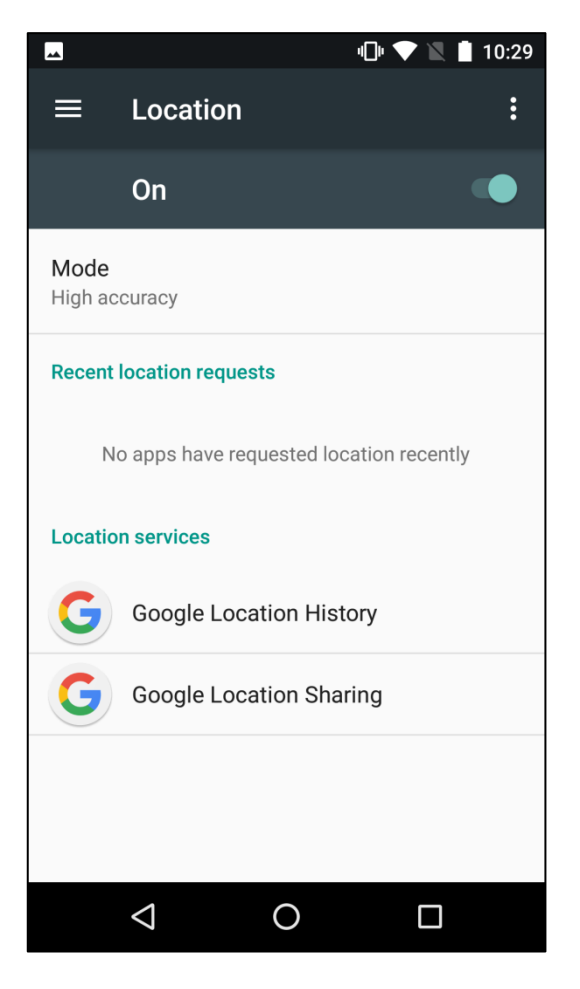

Figure 4-23: Location Menu

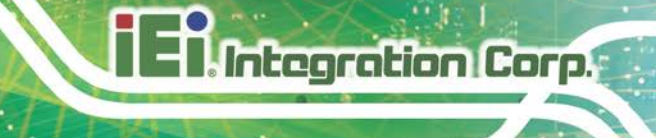

#### 4.5.13 Security

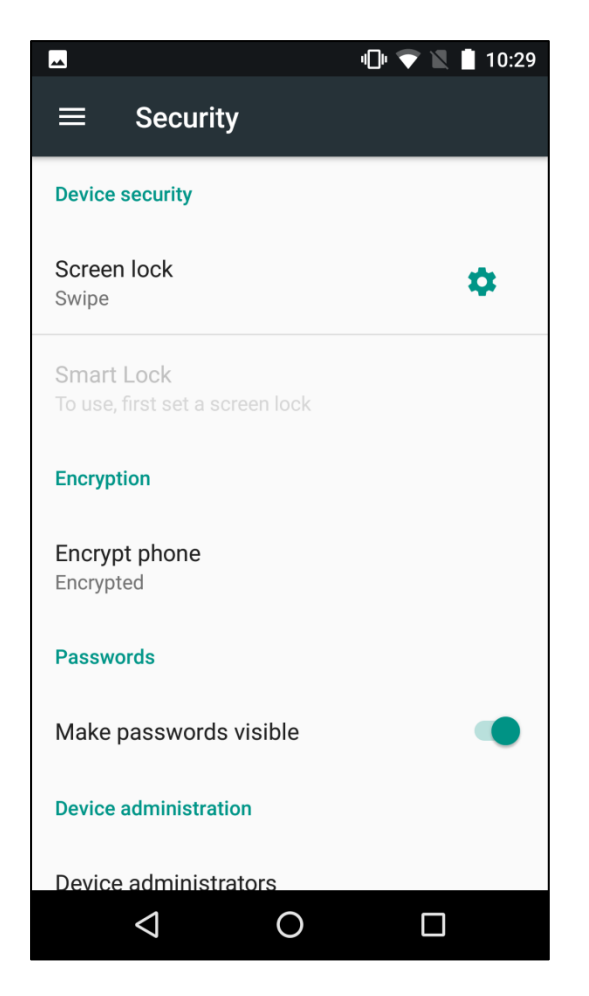

Figure 4-24: Security Menu

Use the Security menu to configure the following items.

Screen lock:

Sets up the way to unlock the screen.

Encrypt phone:

Once this item is enabled, the user will need to enter the numeric PIN, password or pattern that have been set up to decrypt the MODAT-550A each time when powering on.

Make passwords visible:

Enables to show password when typing.

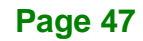

#### Device administrators:

Views or deactivates the device administrators.

Unknown sources:

Enables to allow installation of applications from unknown sources.

Data protection:

Taps to protect the selected data from unwanted access.

#### Credential storage:

In the Credential storage field, the user can manage the CA certificates and install certificates from the phone storage.

Trust agents:

Taps to view or deactivate trust agents.

#### • Screen pinning:

When this function is turned on, the user can keep the current screen in view until the user disables this function.

Apps with usage access:

Taps to manage the apps with usage access.

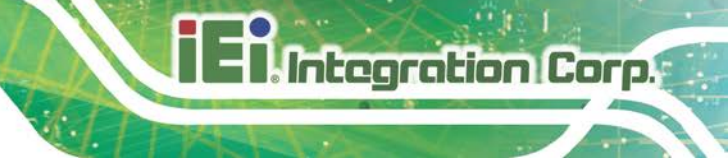

#### 4.5.14 Accounts

Tap Add account to start setting up an e-mail or corporate account.

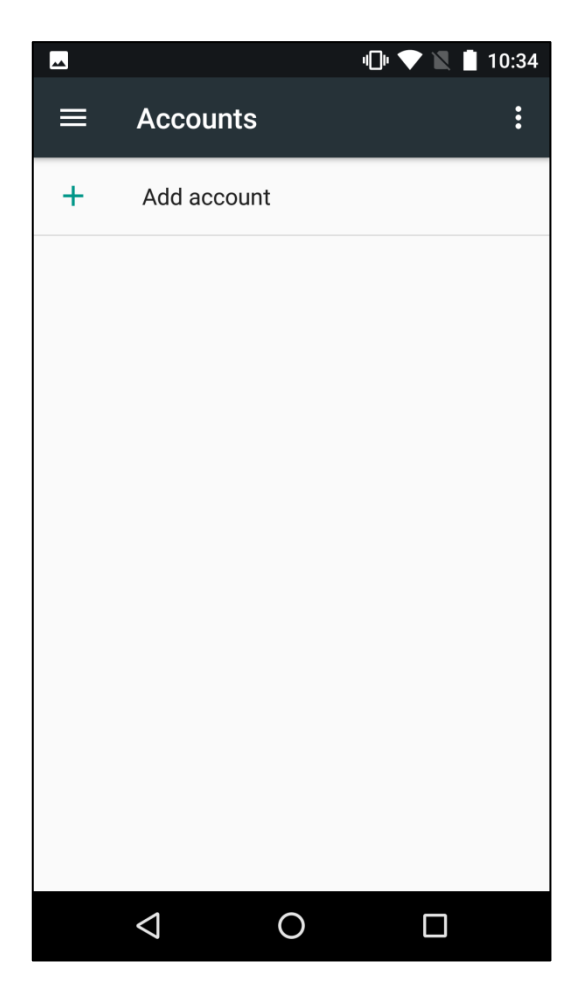

Figure 4-25: Accounts Menu

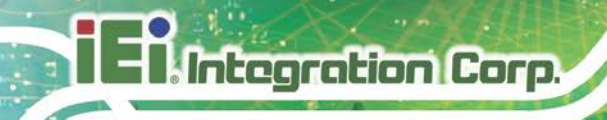

#### 4.5.15 Language & Input

| 🖂 🗢 💎 🖹 🗎 10:34                               |
|-----------------------------------------------|
| ≡ Languages & input                           |
| Languages<br>English (United States)          |
| Spell checker<br>Android Spell Checker (AOSP) |
| Personal dictionary                           |
| Keyboard and input methods                    |
| Virtual keyboard                              |
| Physical keyboard                             |
| Speech                                        |
| Text-to-speech output                         |
| Mouse/trackpad                                |
|                                               |

Figure 4-26: Language & Input Menu

Use the Language & input menu to configure the following items.

Language:

Sets up the language for MODAT-550A.

• Spell checker:

Allows the user to enable the spell checking function and to configure its settings.

Personal dictionary:

Configures the user dictionary.

Keyboard & input methods:
 Sets up the input methods.

- IEIIIntegration Corp.
- Text-to-speech output:

Configures the text-to-speech settings.

Pointer speed:

Sets up the pointer speed.

#### 4.5.16 Backup & Reset

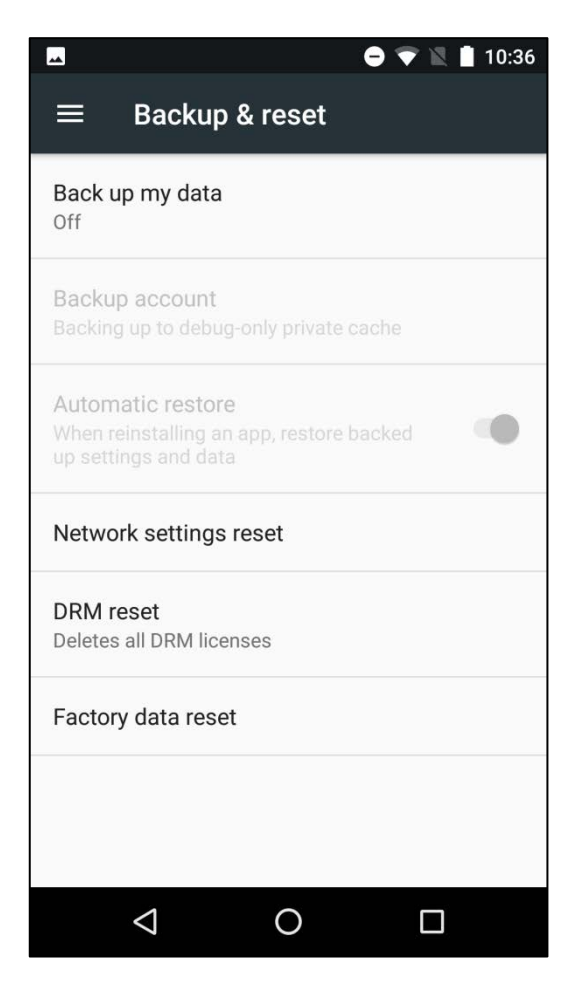

Figure 4-27: Backup & Reset Menu

Use the Back & reset menu to configure the following items.

Back up my data:

Enable or disable to back up app data, Wi-Fi passwords and other settings to Google server.

Network settings reset:

Resets all network settings, including Wi-Fi, Cellular data and Bluetooth.

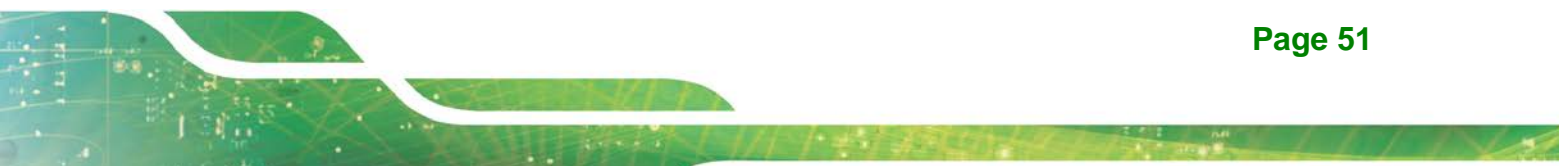

DRM reset:

Deletes all the DRM licenses on the MODAT-550A.

Factory data reset:

Erases all data from the internal storage of the MODAT-550A.

#### 4.5.17 Date & Time

ntegration Corp.

| <u></u>                                               | 🗢 マ 🖹 🛔 10:40 |
|-------------------------------------------------------|---------------|
| ≡ Date & time                                         |               |
| Automatic date & time<br>Use network-provided time    |               |
| Automatic time zone<br>Use network-provided time zone |               |
| Set date<br>July 24, 2018                             |               |
| Set time<br>10:40 AM                                  |               |
| Select time zone<br>GMT+08:00 Taipei Standard Time    |               |
| Use 24-hour format<br>1:00 PM                         |               |
|                                                       |               |
| ⊲ O                                                   |               |

Figure 4-28: Date & Time Menu

Use the Date & time menu to configure the following items.

• Automatic date & time:

Turns on to use the network-provided or GPS-provided time.

Automatic time zone:

Turns on to use the network-provided time zone.

#### Set date:

Sets up the system date. This item is available only when the **Automatic date & time** item is set to **Off**.

Set time:

Sets up the system time. This item is available only when the **Automatic date & time** item is set to **Off**.

Select time zone:

Sets up the time zone. This item is available only when the **Automatic time zone** item is disabled.

Use 24-hour format:

Turns on to use the 24-hour format.

#### 4.5.18 Accessibility

| 🗖 🗢 🔍 🗎 10:43                           |
|-----------------------------------------|
|                                         |
| Services                                |
| No services installed                   |
| System                                  |
| Captions<br>Off                         |
| Magnification gesture                   |
| Font size<br>Default                    |
| Display size<br>Default                 |
| Click after pointer stops moving<br>Off |
|                                         |

Figure 4-29: Accessibility Menu

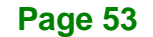

Integration Corp.

Use the Accessibility menu to configure the following items.

Services:

Displays the accessibility services that have been installed.

Captions:

Turns on/off the caption function and configures its settings.

Magnification gestures:

Enables to zoom in and out by triple-tapping the screen.

Font size:

Sets up the font size.

Display size:

Sets up the item size on the screen.

Click after pointer stops moving:

Turns on or off the automatic click function.

High contrast text:

Turns on to display text in high contrast level.

Power button ends call:

Turns on to set the power button to end calls.

Auto-rotate screen:

Turns on or off the auto-rotate function of the screen.

Speak passwords:

Turns on or off the speak password function.

Large mouse pointer:

Turns on or off the large mouse pointer.

Mono audio:

Enable or disable to combine channels when playing audio.

Accessibility shortcut:

Turns on to allow quickly enabling the accessibility features.

Text-to-speech output:

Configures the text-to-speech settings.

• Touch & hold delay:

Configures the touch & hold delay settings.

Color inversion:

Turns on or off the color inversion function.

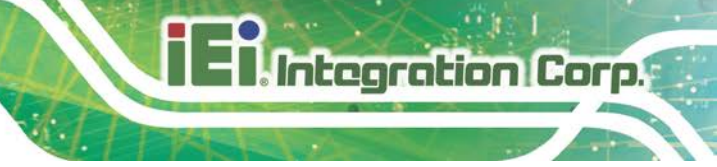

#### Color correction:

Turns on or off the color correction function.

#### 4.5.19 Printing

The Printing menu allows managing the printing services installed on the MODAT-550A.

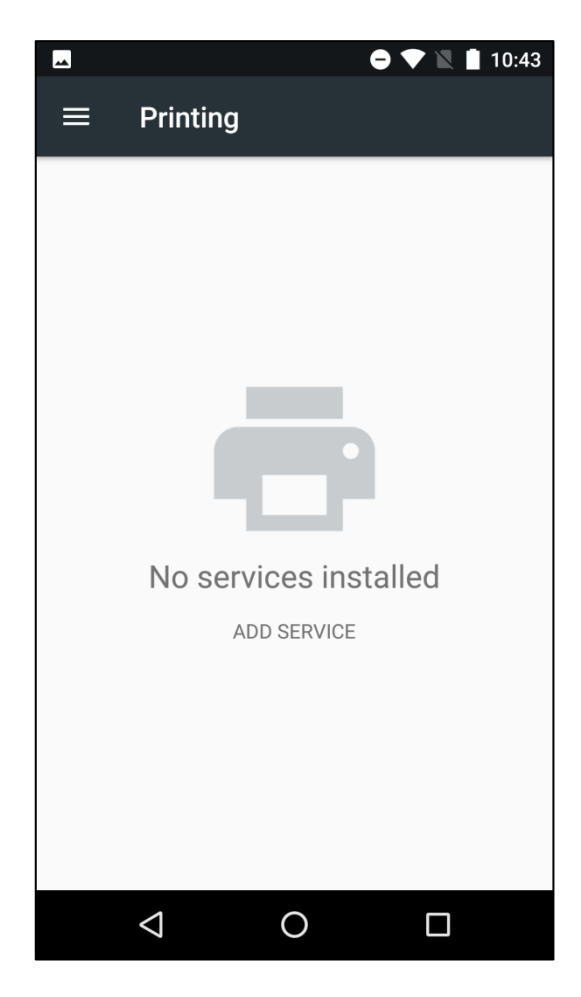

Figure 4-30: Printing Menu

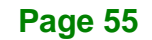

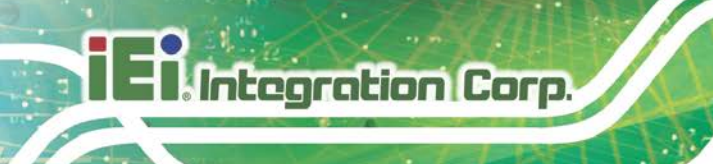

#### 4.5.20 Scheduled Power On & Off

The Scheduled power on & off menu allows the user to set up a power-on/off schedule.

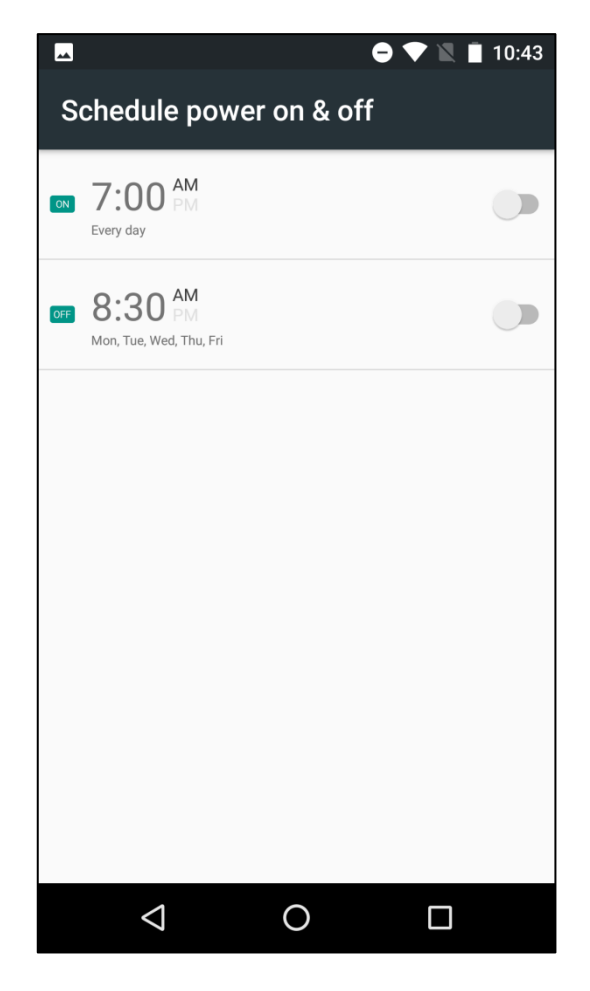

Figure 4-31: Scheduled Power On & Off Menu

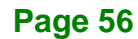

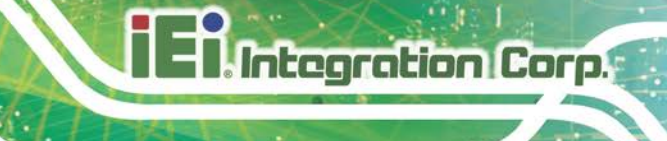

#### 4.5.21 About Phone

| 🗳 🗢 🔍 🗎 10:44                                   |
|-------------------------------------------------|
| $\equiv$ Phone status                           |
| System update                                   |
| <b>Status</b><br>Phone number, signal, etc.     |
| Legal information                               |
| Model number<br>MODAT-550A                      |
| CPU model<br>MT6750T                            |
| Android version<br>7.0                          |
| Android security patch level<br>January 5, 2018 |
| GSM Baseband version                            |
|                                                 |

Figure 4-32: About Phone Menu

Use the About phone menu to check for new versions of system software and display the following items.

System update:

Taps to check for new version of system software.

Status:

Taps to display the status of batteries, network, signal, etc.

Legal information:

Taps to display the legal information.

Model number:

Displays the model number.

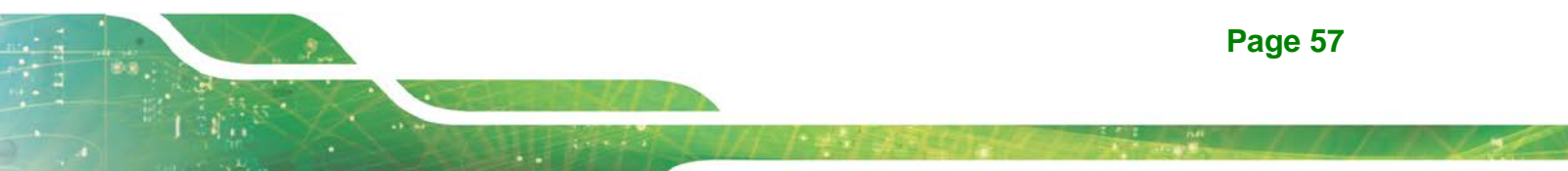

### El Integration Corp.

#### MODAT-550A Mobile Data Collector

CPU model:

Displays the CPU model.

• Android version:

Displays the Android OS version.

- Android security patch level: Displays the Android security patch level.
- GSM Baseband version:

Displays the GSM baseband version.

- CDMA Baseband version:
  Displays the CDMA baseband version.
- Kernel version:
  Displays the kernal version.
  - Displays the Kental Version
- Build number:

Displays the build number.

Custom build version:

Displays the custom build version.

#### 4.6 Camera

The MODAT-550A equips with a 13-megapixel camera with flashlight. Tap **Camera** on the application page to launch it.

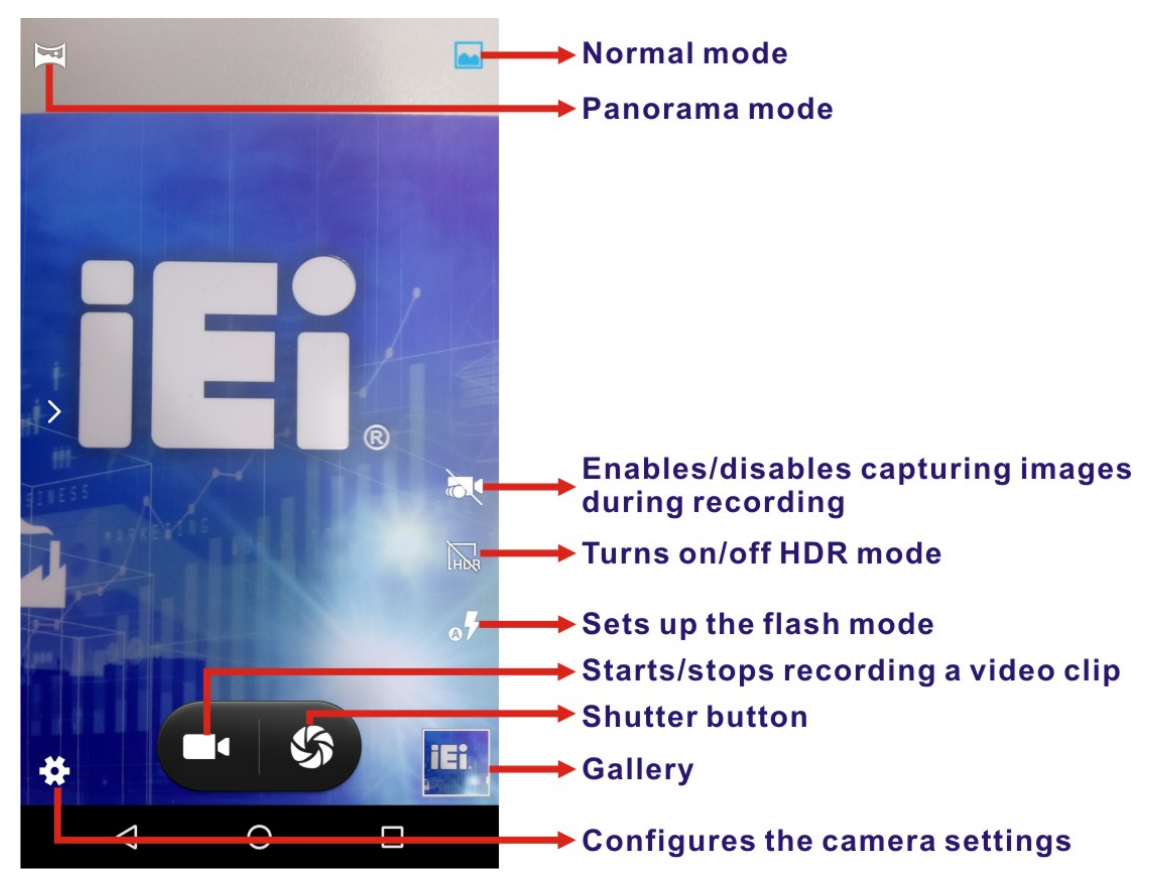

Figure 4-33: Camera Application

Integration Corp.

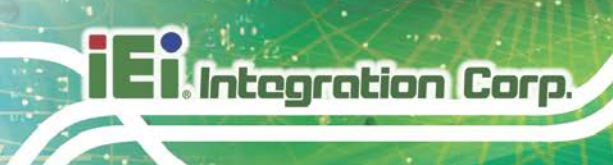

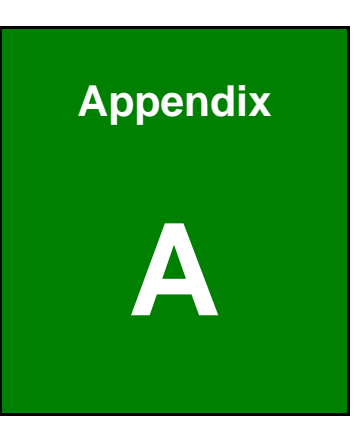

## **Regulatory Compliance**

#### **DECLARATION OF CONFORMITY**

This equipment has been tested and found to comply with specifications for CE marking. If the user modifies and/or installs other devices in the equipment, the CE conformity declaration may no longer apply.

#### **FCC WARNING**

This equipment complies with Part 15 of the FCC Rules. Operation is subject to the following two conditions:

- This device may not cause harmful interference, and
- This device must accept any interference received, including interference that may cause undesired operation.

This equipment has been tested and found to comply with the limits for a Class A digital device, pursuant to part 15 of the FCC Rules. These limits are designed to provide reasonable protection against harmful interference when the equipment is operated in a commercial environment. This equipment generates, uses, and can radiate radio frequency energy and, if not installed and used in accordance with the instruction manual, may cause harmful interference to radio communications. Operation of this equipment in a residential area is likely to cause harmful interference in which case the user will be required to correct the interference at his own expense.

### CE

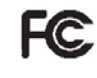

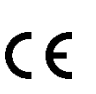

Integration Corp.

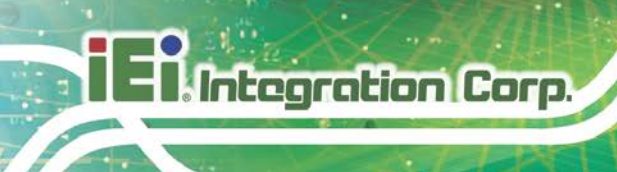

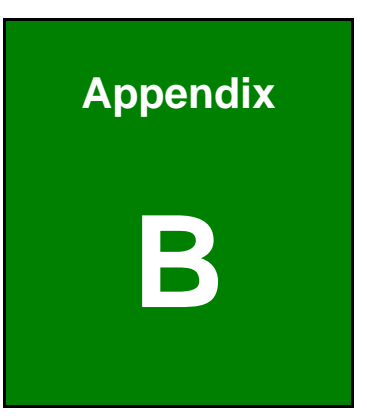

## **Safety Precautions**
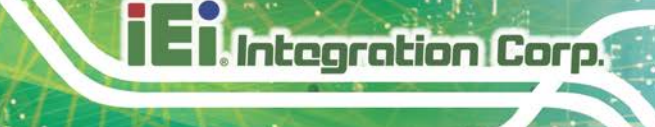

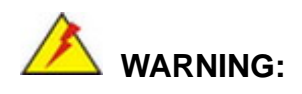

The precautions outlined in this chapter should be strictly followed. Failure to follow these precautions may result in permanent damage to the MODAT-550A.

# **B.1 Safety Precautions**

Please follow the safety precautions outlined in the sections that follow:

## **B.1.1 General Safety Precautions**

Please ensure the following safety precautions are adhered to at all times.

- Follow the electrostatic precautions outlined below whenever the MODAT-550A is opened.
- Make sure the power is turned off and the power cord is disconnected whenever the MODAT-550A is being installed, moved or modified.
- Do not apply voltage levels that exceed the specified voltage range.
  Doing so may cause fire and/or an electrical shock.
- Electric shocks can occur if the MODAT-550A chassis is opened when the MODAT-550A is running.
- Do not drop or insert any objects into the ventilation openings of the MODAT-550A.
- If considerable amounts of dust, water, or fluids enter the MODAT-550A, turn off the power supply immediately, unplug the power cord, and contact the MODAT-550A vendor.
- DO NOT:
  - O Drop the MODAT-550A against a hard surface.
  - O Strike or exert excessive force onto the LCD panel.
  - O Touch any of the LCD panels with a sharp object
  - O In a site where the ambient temperature exceeds the rated temperature

#### **B.1.2 Anti-static Precautions**

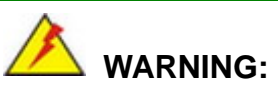

Failure to take ESD precautions during the installation of the MODAT-550A may result in permanent damage to the MODAT-550A and severe injury to the user.

Electrostatic discharge (ESD) can cause serious damage to electronic components, including the MODAT-550A. Dry climates are especially susceptible to ESD. It is therefore critical that whenever the MODAT-550A is opened and any of the electrical components are handled, the following anti-static precautions are strictly adhered to.

- Wear an anti-static wristband: Wearing a simple anti-static wristband can help to prevent ESD from damaging any electrical component.
- Self-grounding: Before handling any electrical component, touch any grounded conducting material. During the time the electrical component is handled, frequently touch any conducting materials that are connected to the ground.
- Use an anti-static pad: When configuring or working with an electrical component, place it on an antic-static pad. This reduces the possibility of ESD damage.
- Only handle the edges of the electrical component. When handling the electrical component, hold the electrical component by its edges.

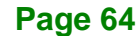

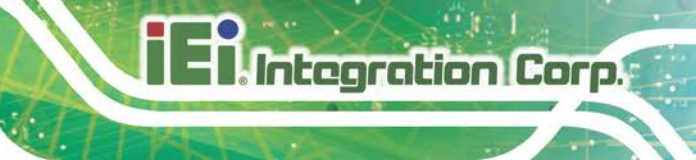

## **B.1.3 Product Disposal**

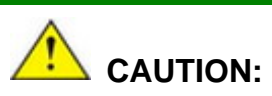

Risk of explosion if battery is replaced by an incorrect type. Only certified engineers should replace the on-board battery.

Dispose of used batteries according to instructions and local regulations.

- Outside the European Union If you wish to dispose of used electrical and electronic products outside the European Union, please contact your local authority so as to comply with the correct disposal method.
- Within the European Union The device that produces less waste and is easier to recycle is classified as electronic device in terms of the European Directive 2012/19/EU (WEEE), and must not be disposed of as domestic garbage.

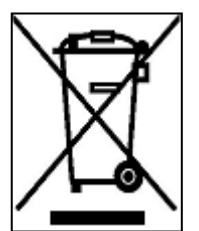

EU-wide legislation, as implemented in each Member State, requires that waste electrical and electronic products carrying the mark (left) must be disposed of separately from normal household waste. This includes monitors and electrical accessories, such as signal cables or power cords. When you need to dispose of your display products, please follow

the guidance of your local authority, or ask the shop where you purchased the product. The mark on electrical and electronic products only applies to the current European Union Member States.

Please follow the national guidelines for electrical and electronic product disposal.

# **B.2 Maintenance and Cleaning Precautions**

When maintaining or cleaning the MODAT-550A, please follow the guidelines below.

#### **B.2.1 Maintenance and Cleaning**

Prior to cleaning any part or component of the MODAT-550A, please read the details below.

- Except for the LCD panel, never spray or squirt liquids directly onto any other components. To clean the LCD panel, gently wipe it with a piece of soft dry cloth or a slightly moistened cloth.
- The interior of the MODAT-550A does not require cleaning. Keep fluids away from the MODAT-550A interior.
- Be cautious of all small removable components when vacuuming the MODAT-550A.
- Turn the MODAT-550A off before cleaning the MODAT-550A.
- Never drop any objects or liquids through the openings of the MODAT-550A.
- Be cautious of any possible allergic reactions to solvents or chemicals used when cleaning the MODAT-550A.
- Avoid eating, drinking and smoking within vicinity of the MODAT-550A.

## **B.2.2 Cleaning Tools**

Some components in the MODAT-550A may only be cleaned using a product specifically designed for the purpose. In such case, the product will be explicitly mentioned in the cleaning tips. Below is a list of items to use when cleaning the MODAT-550A.

- Cloth Although paper towels or tissues can be used, a soft, clean piece of cloth is recommended when cleaning the MODAT-550A.
- Water or rubbing alcohol A cloth moistened with water or rubbing alcohol can be used to clean the MODAT-550A.
- Using solvents The use of solvents is not recommended when cleaning the MODAT-550A as they may damage the plastic parts.
- Vacuum cleaner Using a vacuum specifically designed for computers is one of the best methods of cleaning the MODAT-550A. Dust and dirt can restrict the airflow in the MODAT-550A and cause its circuitry to corrode.
- Cotton swabs Cotton swaps moistened with rubbing alcohol or water are excellent tools for wiping hard to reach areas.
- **Foam swabs** Whenever possible, it is best to use lint free swabs such as foam swabs for cleaning.

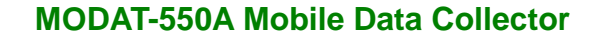

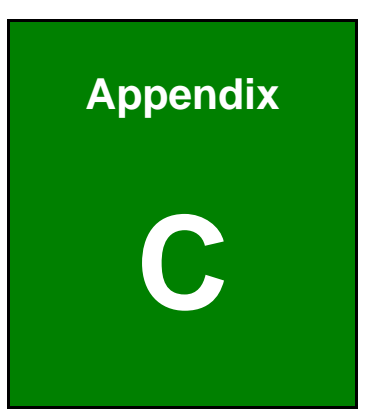

Integration Corp.

# Hazardous Materials Disclosure

Page 67

The details provided in this appendix are to ensure that the product is compliant with the Peoples Republic of China (China) RoHS standards. The table below acknowledges the presences of small quantities of certain materials in the product, and is applicable to China RoHS only.

A label will be placed on each product to indicate the estimated "Environmentally Friendly Use Period" (EFUP). This is an estimate of the number of years that these substances would "not leak out or undergo abrupt change." This product may contain replaceable sub-assemblies/components which have a shorter EFUP such as batteries and lamps. These components will be separately marked.

Please refer to the table on the next page.

| Part Name                                                                                                    | Toxic or Hazardous Substances and Elements |         |         |            |                |                 |  |  |  |
|----------------------------------------------------------------------------------------------------|--------------------------------------------|---------|---------|------------|----------------|-----------------|--|--|--|
|                                                                                                    | Lead                                       | Mercury | Cadmium | Hexavalent | Polybrominated | Polybrominated  |  |  |  |
|                                                                                                    | (Pb)                                       | (Hg)    | (Cd)    | Chromium   | Biphenyls      | Diphenyl Ethers |  |  |  |
|                                                                                                    |                                            |         |         | (CR(VI))   | (PBB)          | (PBDE)          |  |  |  |
| Housing                                                                                                    | 0                                          | 0       | 0       | 0          | 0              | 0               |  |  |  |
| Display                                                                                                    | 0                                          | 0       | 0       | 0          | 0              | 0               |  |  |  |
| Printed Circuit                                                                                                    | 0                                          | 0       | 0       | 0          | 0              | 0               |  |  |  |
| Board                                                                                                    |                                            |         |         |            |                |                 |  |  |  |
| Metal Fasteners                                                                                                    | 0                                          | 0       | 0       | 0          | 0              | 0               |  |  |  |
| Cable Assembly                                                                                                    | 0                                          | 0       | 0       | 0          | 0              | 0               |  |  |  |
| Fan Assembly                                                                                                    | 0                                          | 0       | 0       | 0          | 0              | 0               |  |  |  |
| Power Supply                                                                                                    | 0                                          | 0       | 0       | 0          | 0              | 0               |  |  |  |
| Assemblies                                                                                                    |                                            |         |         |            |                |                 |  |  |  |
| Battery                                                                                                    | 0                                          | 0       | 0       | 0          | 0              | 0               |  |  |  |
| O: This toxic or hazardous substance is contained in all of the homogeneous materials for the part is below the limit |                                            |         |         |            |                |                 |  |  |  |
| requirement in SJ/T11363-2006 (now replaced by GB/T 26572-2011).                                                      |                                            |         |         |            |                |                 |  |  |  |

X: This toxic or hazardous substance is contained in at least one of the homogeneous materials for this part is above the limit requirement in SJ/T11363-2006 (now replaced by GB/T 26572-2011).

此附件旨在确保本产品符合中国 RoHS 标准。以下表格标示此产品中某有毒物质的含量符 合中国 RoHS 标准规定的限量要求。

本产品上会附有"环境友好使用期限"的标签,此期限是估算这些物质"不会有泄漏或突变"的 年限。本产品可能包含有较短的环境友好使用期限的可替换元件,像是电池或灯管,这些元 件将会单独标示出来。

| 部件名称                                                                             | 有毒有害物质或元素 |      |      |          |       |        |  |  |  |
|----------------------------------------------------------------------------------|-----------|------|------|----------|-------|--------|--|--|--|
|                                                                                  | 铅         | 汞    | 镉    | 六价铬      | 多溴联苯  | 多溴二苯醚  |  |  |  |
|                                                                                  | (Pb)      | (Hg) | (Cd) | (CR(VI)) | (PBB) | (PBDE) |  |  |  |
| 壳体                                                                               | 0         | 0    | 0    | 0        | 0     | 0      |  |  |  |
| 显示                                                                               | 0         | 0    | 0    | 0        | 0     | 0      |  |  |  |
| 印刷电路板                                                                            | 0         | 0    | 0    | 0        | 0     | 0      |  |  |  |
| 金属螺帽                                                                             | 0         | 0    | 0    | 0        | 0     | 0      |  |  |  |
| 电缆组装                                                                             | 0         | 0    | 0    | 0        | 0     | 0      |  |  |  |
| 风扇组装                                                                             | 0         | 0    | 0    | 0        | 0     | 0      |  |  |  |
| 电力供应组装                                                                           | 0         | 0    | 0    | 0        | 0     | 0      |  |  |  |
| 电池                                                                               | 0         | 0    | 0    | 0        | 0     | 0      |  |  |  |
| O: 表示该有毒有害物质在该部件所有物质材料中的含量均在 SJ/T11363-2006 (现由 GB/T 26572-2011 取代) 标准规定的限量要求以下。 |           |      |      |          |       |        |  |  |  |

X: 表示该有毒有害物质至少在该部件的某一均质材料中的含量超出 SJ/T11363-2006 (现由 GB/T 26572-2011 取代)标准规定的限量要求。

Page 69

Integration Corp.